# คู่มือการใช<sup>้</sup>งาน ระบบธนาคารหน่วยกิตแห่งชาติ

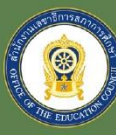

สำนักงานเลขาธิการสภาการศึกษา กระทรวงศึกษาธิการ

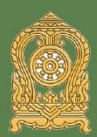

คู่มือการใช้งาน ระบบธนาคารหน่วยกิตแห่งชาติ (Thailand National Credit Bank: TNCB)

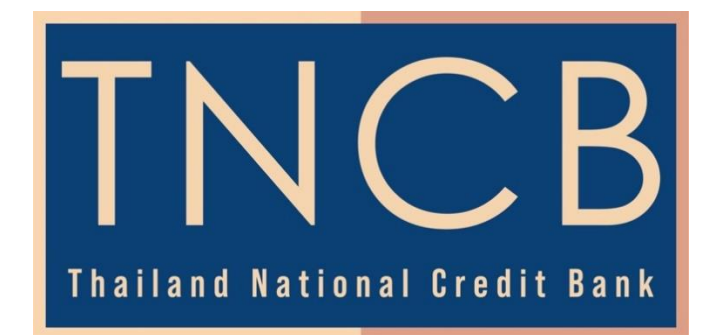

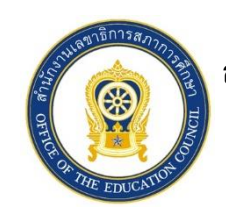

สำนักงานเลขาธิการสภาการศึกษา

กระทรวงศึกษาธิการ

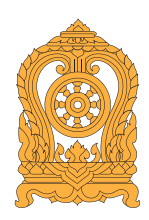

### คำนำ

ระบบธนาคารหน่วยกิตแห่งชาติ (Thailand National Credit Bank: TNCB) เป็นระบบ สารสนเทศดิจิทัลที่ได้พัฒนาขึ้นเพื่อสนับสนุนการเรียนรู้ตลอดชีวิตของบุคคลทุกเพศ ทุกวัย ทุกระดับ และประเภทการศึกษาทั้งที่อยู่ในระบบการศึกษาและระบบการทำงาน รวมถึงผู้ว่างงาน เชื่อมโยง การดำเนินงานระหว่างหน่วยงานรับรองมาตรฐานกับหน่วยงานทางการศึกษา ผ่านทางระบบธนาคาร หน่วยกิตดิจิทัล เพื่อการจัดการศึกษาและการเทียบโอนที่เป็นที่ยอมรับระหว่างกัน โดยมีหน่วยงานรับรอง มาตรฐานต่าง ๆ เป็นศูนย์กลางร่วมพัฒนาและกำหนดสมรรถนะมาตรฐานระหว่างภาคการทำงาน และ ภาคการศึกษา ส่งเสริมการใช้งานกรอบคุณวุฒิแห่งชาติให้เกิดขึ้นอย่างเป็นรูปธรรม

คู่มือการใช้งาน (User Manual) ระบบธนาคารหน่วยกิตแห่งชาติ (Thailand National Credit Bank: TNCB) ฉบับนี้ จึงได้จัดทำขึ้นเพื่อถ่ายทอดวิธีการ และกระบวนการใช้งานระบบฯ เพื่อให้บุคคลและหน่วยงานในระดับต่าง ๆ เข้าใจแนวคิดของระบบธนาคารหน่วยกิต มีแนวปฏิบัติ ในการใช้งานระบบ และสามารถใช้งานระบบธนาคารหน่วยกิตแห่งชาติได้อย่างถูกต้อง ลดข้อผิดพลาด ที่อาจเกิดขึ้นโดยไม่ตั้งใจ

### สารบัญ

#### หน้า

| คำนำ     |                                                                         | ก  |
|----------|-------------------------------------------------------------------------|----|
| สารบัญ.  |                                                                         | ข  |
| สารบัญร  | าาพ                                                                     | ঀ  |
| ตอนที่ 1 | . บทนำ                                                                  | 1  |
| 1.1      | ความรู้พื้นฐานเกี่ยวกับระบบธนาคารหน่วยกิตแห่งชาติ                       | 1  |
| 1.2      | ประโยชน์ของธนาคารหน่วยกิต                                               | 2  |
| 1.3      | องค์ประกอบของระบบธนาคารหน่วยกิตแห่งชาติ (Thailand National Credit Bank: |    |
|          | TNCB)                                                                   | 3  |
|          | 1.3.1 ระบบธนาคารหน่วยกิตแห่งชาติส่วนของผู้เรียนรู้ตลอดชีวิต             | 3  |
|          | 1.3.2 ระบบธนาคารหน่วยกิตแห่งชาติส่วนของผู้ดูแลระบบ                      | 5  |
| ตอนที่ 2 | ? การใช้งานระบบ                                                         | 9  |
| 2.1      | การใช้งานระบบของผู้เรียนรู้ตลอดชีวิต                                    | 9  |
|          | 2.1.1 การสมัครเข้าใช้งาน                                                | 9  |
|          | 2.1.2 ส่วนหลักของหน้าจอแผนการเรียน                                      | 11 |
|          | 2.1.3 การซ่อน/แสดงประวัติการศึกษาค้นหารายวิชา                           | 11 |
|          | 2.1.4 การเพิ่มรายวิชาในแผนการเรียน                                      | 12 |
|          | 2.1.5 ส่วนหลักของหน้าจอสมรรถนะสะสม                                      | 13 |
|          | 2.1.6 การตรวจสอบวุฒิบัตร/การฝึกอบรม                                     | 14 |
|          | 2.1.7 การเพิ่มหลักฐานสมรรถนะ                                            | 15 |
|          | 2.1.8 การขอเทียบโอนสมรรถนะ                                              | 16 |
|          | 2.1.9 ส่วนหลักของหน้าจอเครดิตสะสม                                       | 17 |
| 2.2      | การใช้งานระบบของผู้ดูแลระบบส่วนการศึกษา                                 | 18 |
|          | 2.2.1 การสมัครเข้าใช้งาน                                                | 18 |
|          | 2.2.2 ส่วนหลักของหน้าจอแผนการเรียน                                      | 19 |
|          | 2.2.3 การค้นหาหลักสูตร                                                  | 19 |
|          | 2.2.4 ส่วนหลักของหน้าจอผู้เข้าศึกษา                                     | 20 |
|          | 2.2.5 การค้นหาข้อมูลผู้เข้าศึกษา                                        | 20 |

### สารบัญ (ต่อ)

#### หน้า

| 2.3 | การใช้งานระบบของผู้ดูแลระบบส่วนมาตรฐานอาชีพ | 21 |
|-----|---------------------------------------------|----|
|     | 2.3.1 การสมัครเข้าใช้งาน                    | 21 |
|     | 2.3.2 ส่วนหลักของหน้าจอมาตรฐานอาชีพ         | 22 |
|     | 2.3.3 ส่วนหลักของหน้าจอเทียบหลักสูตร        | 23 |
|     | 2.3.4 การเทียบมาตรฐานอาชีพและสมรรถนะรายวิชา | 24 |
|     | 2.3.5 ส่วนหลักของหน้าจอข้อมูลผู้ผ่านการอบรม | 26 |

### สารบัญภาพ

#### หน้า

| ภาพที่ 1  | องค์ประกอบของผู้ใช้งานระบบธนาคารหน่วยกิต                                  | 3  |
|-----------|---------------------------------------------------------------------------|----|
| ภาพที่ 2  | องค์ประกอบของระบบธนาคารหน่วยกิตแห่งชาติ สำหรับผู้เรียนรู้ตลอดชีวิต        | 4  |
| ภาพที่ 3  | องค์ประกอบของระบบธนาคารหน่วยกิตแห่งชาติ สำหรับผู้ดูแลระบบ                 |    |
|           | ส่วนการศึกษา                                                              | 6  |
| ภาพที่ 4  | องค์ประกอบของระบบธนาคารหน่วยกิตแห่งชาติ สำหรับผู้ดูแลระบบ                 |    |
|           | ส่วนมาตรฐานอาชีพ                                                          | 7  |
| ภาพที่ 5  | หน้าจอสมัครเข้าใช้งานของผู้เรียนรู้ตลอดชีวิต                              | 9  |
| ภาพที่ 6  | หน้าจอกรอกข้อมูลส่วนบุคคลของผู้เรียนรู้ตลอดชีวิต                          | 9  |
| ภาพที่ 7  | หน้าจอเข้าสู่ระบบของผู้เรียนรู้ตลอดชีวิต                                  | 10 |
| ภาพที่ 8  | หน้าจอเข้าสู่ระบบได้สำเร็จของผู้เรียนรู้ตลอดชีวิต                         | 10 |
| ภาพที่ 9  | หน้าจอแผนการเรียนของผู้เรียนรู้ตลอดชีวิต                                  | 11 |
| ภาพที่ 10 | หน้าจอการซ่อน/แสดงรายการหลักสูตรที่เคยเรียนผ่านมาของผู้เรียนรู้ตลอดชีวิต. | 11 |
| ภาพที่ 11 | หน้าจอการเพิ่มรายวิชาในแผนการเรียนของผู้เรียนรู้ตลอดชีวิต                 | 12 |
| ภาพที่ 12 | หน้าจอการบันทึกการเพิ่มรายวิชาในแผนการเรียนของผู้เรียนรู้ตลอดชีวิต        | 12 |
| ภาพที่ 13 | หน้าจอสมรรถนะสะสมของผู้เรียนรู้ตลอดชีวิต                                  | 13 |
| ภาพที่ 14 | หน้าจอการตรวจสอบวุฒิบัตร/การฝึกอบรมของผู้เรียนรู้ตลอดชีวิต                | 14 |
| ภาพที่ 15 | หน้าจอการเพิ่มหลักฐานสมรรถนะของผู้เรียนรู้ตลอดชีวิต                       | 15 |
| ภาพที่ 16 | หน้าจอการนำหลักฐานสมรรถนะเข้าสู่ระบบ                                      | 15 |
| ภาพที่ 17 | หน้าจอการเพิ่มหลักฐานสมรรถนะเข้าสู่ระบบได้สำเร็จ                          | 16 |
| ภาพที่ 18 | หน้าจอการขอเทียบโอนสมรรถนะของผู้เรียนรู้ตลอดชีวิต                         | 16 |
| ภาพที่ 19 | หน้าจอรอผลการอนุมัติเทียบโอนสมรรถนะของผู้เรียนรู้ตลอดชีวิต                | 17 |
| ภาพที่ 20 | หน้าจอเครดิตสะสมของผู้เรียนรู้ตลอดชีวิต                                   | 17 |
| ภาพที่ 21 | หน้าจอการสมัครเข้าใช้งานของผู้ดูแลระบบส่วนการศึกษา                        | 18 |
| ภาพที่ 22 | หน้าจอการเข้าสู่ระบบของผู้ดูแลระบบส่วนการศึกษา                            | 18 |
| ภาพที่ 23 | หน้าจอแผนการเรียนในมุมมองของผู้ดูแลระบบส่วนการศึกษา                       | 19 |
| ภาพที่ 24 | หน้าจอการค้นหาหลักสูตรของผู้ดูแลระบบส่วนการศึกษา                          | 19 |

### สารบัญภาพ (ต่อ)

| ภาพที่ 25 | หน้าจอการผู้เข้าศึกษาในมุมมองของผู้ดูแลระบบส่วนการศึกษา                | 20 |
|-----------|------------------------------------------------------------------------|----|
| ภาพที่ 26 | หน้าจอการค้นหาข้อมูลผู้เข้าศึกษาในมุมมองของผู้ดูแลระบบส่วนการศึกษา     | 20 |
| ภาพที่ 27 | หน้าจอรายวิชาที่ยื่นขอรับหน่วยกิตของผู้เข้าศึกษาในมุมมองของผู้ดูแลระบบ |    |
|           | ส่วนการศึกษา                                                           | 21 |
| ภาพที่ 28 | หน้าจอการสมัครเข้าใช้งานของผู้ดูแลระบบส่วนมาตรฐานอาชีพ                 | 21 |
| ภาพที่ 29 | หน้าจอการเข้าสู่ระบบของผู้ดูแลระบบส่วนมาตรฐานอาชีพ                     | 22 |
| ภาพที่ 30 | หน้าจอรายการมาตรฐานอาชีพ-ระดับ ในมุมมองของผู้ดูแลระบบ                  |    |
|           | ส่วนมาตรฐานอาชีพ                                                       | 22 |
| ภาพที่ 31 | หน้าจอรายละเอียดมาตรฐานอาชีพ-ระดับ ในมุมมองของผู้ดูแลระบบ              |    |
|           | ส่วนมาตรฐานอาชีพ                                                       | 23 |
| ภาพที่ 32 | หน้าจอการเทียบหลักสูตรในมุมมองของผู้ดูแลระบบส่วนมาตรฐานอาชีพ           | 23 |
| ภาพที่ 33 | หน้าจอการเทียบมาตรฐานอาชีพและสมรรถนะรายวิชา                            |    |
|           | ในมุมมองของผู้ดูแลระบบส่วนมาตรฐานอาชีพ                                 | 24 |
| ภาพที่ 34 | หน้าจอการอนุมัติเทียบเคียงสมรรถนะอาชีพกับรายวิชาของผู้ดูแลระบบ         |    |
|           | ส่วนมาตรฐานอาชีพ                                                       | 24 |
| ภาพที่ 35 | หน้าจอการยืนยันอนุมัติเทียบเคียงสมรรถนะอาชีพกับรายวิชาของผู้ดูแลระบบ   |    |
|           | ส่วนมาตรฐานอาชีพ                                                       | 25 |
| ภาพที่ 36 | หน้าจอการแสดงผลการอนุมัติเทียบเคียงสมรรถนะอาชีพกับรายวิชา              | 25 |
| ภาพที่ 37 | หน้าจอรายการมาตรฐานอาชีพที่เชื่อมโยงกับระบบธนาคารหน่วยกิตแห่งชาติ      | 26 |
| ภาพที่ 38 | หน้าจอรายชื่อบุคคลและมาตรฐานอาชีพที่ยื่นขอเทียบโอน                     | 26 |
|           |                                                                        |    |

## ตอนที่ 1

### บทนำ

#### 1.1 ความรู้พื้นฐานเกี่ยวกับระบบธนาคารหน่วยกิตแห่งชาติ

ระบบธนาคารหน่วยกิต (Credit Bank) คือ ระบบทะเบียนสะสมหน่วยกิตและผลการศึกษา สำหรับผู้เรียน ทั้งจากการศึกษาในระบบ การศึกษานอกระบบ การศึกษาตามอัธยาศัย และ ประสบการณ์บุคคล ที่เปิดโอกาสให้บุคคลทุกเพศ ทุกวัย ไม่ว่าจะอยู่ในระบบการศึกษา สำเร็จการศึกษา หรือไม่อยู่ในระบบการศึกษา ที่พัฒนาตนเองแล้วสะสมความรู้ความสามารถนั้นไว้ในระบบธนาคาร หน่วยกิต สามารถนำไปเทียบโอนเข้าสู่ระบบหน่วยกิตทางการศึกษาได้

การดำเนินงานระบบแพลตฟอร์มธนาคารหน่วยกิตของประเทศไทยในปัจจุบัน นับเป็น ประเด็นสำคัญเร่งด่วนในการส่งเสริมการเรียนรู้ตลอดชีวิต โดยให้ความสำคัญของระบบธนาคารหน่วยกิต ของประเทศไทย เห็นได้จากแผนแม่บทภายใต้ยุทธศาสตร์ชาติ พ.ศ. 2561 – 2580 ของประเทศไทย ในด้านการพัฒนาศักยภาพคนตลอดช่วงชีวิต ได้กำหนดให้มีการสร้างสภาพแวดล้อมที่เอื้อ ต่อการพัฒนาและส่งเสริมศักยภาพมนุษย์อย่างเป็นระบบในทุกระดับ มีระบบและกลไกรองรับ การพัฒนาทรัพยากรมนุษย์ที่มีประสิทธิภาพ เน้นการเสริมสร้างและยกระดับด้านการพัฒนาการศึกษา และการเรียนรู้ทั้งการศึกษาในระบบ การศึกษานอกระบบและการเรียนรู้ตลอดชีวิต และให้ความสำคัญ กับการมีระบบเทียบโอนประสบการณ์ เพื่อเป็นมาตรการจูงใจให้คนเข้าสู่การยกระดับทักษะ และแผนแม่บท ภายใต้ยุทธศาสตร์ชาติ (พ.ศ. 2566 - 2580) (ฉบับแก้ไขเพิ่มเติม) ยังได้ให้ความสำคัญกับการพัฒนา ระบบการเรียนรู้ตลอดชีวิต โดยเน้นการจัดระบบการศึกษาและระบบฝึกอบรมบนฐานสมรรถนะที่มี คุณภาพสูงและยึดหยุ่น ผ่านกลไกต่าง ๆ อาทิ การพัฒนาการศึกษาออนไลน์แบบเปิด การพัฒนาระบบ การเรียนรู้เกี่ยวกับทักษะดิจิทัล การจูงใจให้คนเข้าสู่การยกระดับทักษะ การให้สถานประกอบการ เพิ่มผลิตภาพแรงงานผ่านการพัฒนาความสามารถทางวิชาชีพอย่างต่อเนื่อง ภายใต้กรอบคุณวุฒิ ้วิชาชีพ นอกจากนี้ ต้องพัฒนาระบบการเรียนรู้ในชุมชนให้เข้าถึงความรู้ได้ทุกที่ ทุกเวลา ปรับปรุง แหล่งเรียนรู้ในชุมชนให้เป็นพื้นที่เรียนรู้เชิงสร้างสรรค์และมีชีวิต รวมถึงการวางพื้นฐานระบบรองรับ การเรียนรู้โดยใช้ดิจิทัลแพลตฟอร์ม พัฒนาสื่อการเรียนรู้ที่มีคุณภาพที่ประชาชนสามารถเข้าถึง ทรัพยากรและใช้ประโยชน์จากระบบการเรียนรู้และพัฒนาตนเองผ่านเทคโนโลยีการเรียนรู้สมัยใหม่ ให้เกิดประโยชน์สูงสุด

ระบบธนาคารหน่วยกิตแห่งชาติ (Thailand National Credit Bank: TNCB) ซึ่งดำเนินการ โดยสำนักงานเลขาธิการสภาการศึกษา จึงเป็นระบบทะเบียนสะสมหน่วยกิตและผลการศึกษาสำหรับ ผู้เรียนจากการศึกษาในระบบ การศึกษานอกระบบ การศึกษาตามอัธยาศัย และประสบการณ์ ที่เชื่อมโยง ข้อมูลผ่านสำนักงานศึกษาธิการจังหวัด และส่งต่อไปยังหน่วยงานกลางที่เชื่อมข้อมูลทั้ง 77 จังหวัดของ ประเทศเข้าด้วยกัน

การดำเนินงานระบบธนาคารหน่วยกิต บุคคลสามารถสมัครเข้าเป็นผู้เรียนรู้ตลอดชีวิต ในระบบธนาคารหน่วยกิตได้ ผ่านทางระบบธนาคารหน่วยกิตแห่งชาติ เมื่อสมัครเป็นผู้เรียนรู้ตลอดชีวิตแล้ว บุคคลสามารถใช้ความรู้ ทักษะ และประสบการณ์เดิมในการสะสมหน่วยกิตผ่านการเทียบโอน เป็นหน่วยกิตในระบบธนาคารหน่วยกิตได้ หากความรู้ ทักษะ และประสบการณ์เดิมนั้นสอดคล้อง และเทียบได้กับสมรรถนะของรายวิชาที่เปิดให้สะสมหน่วยกิต

นอกจากนี้ บุคคลสามารถเรียนรู้พัฒนาตนเองเพิ่มเติมเพื่อสะสมหน่วยกิตได้จากหลากหลาย รูปแบบ ไม่ว่าจะเป็นการเรียนรายวิชาต่าง ๆ ที่เปิดสอนในสถานศึกษา การฝึกอบรมจากหน่วยงาน ต่าง ๆ ทั้งภาครัฐหรือเอกชน การทดสอบสมรรถนะจากหน่วยงานมาตรฐานอาชีพ เช่น สถาบัน คุณวุฒิวิชาชีพ กรมพัฒนาฝีมือแรงงาน หรือพัฒนาตนเองผ่านประสบการณ์ การทำงาน กิจกรรมต่าง ๆ ที่สอดคล้องกับสมรรถนะรายวิชาที่สะสมหน่วยกิต

ในกรณีที่บุคคลต้องการนำหน่วยกิตไปใช้ในการเข้าสู่ระบบการศึกษา สามารถนำหน่วยกิต ที่สะสมไว้มาตรวจสอบกับหลักสูตรที่ต้องการจบการศึกษาได้ว่าสามารถศึกษาต่อในหลักสูตรใด จากนั้นจึงขึ้นทะเบียนเรียนต่อในสถานศึกษาที่ต้องการจบการศึกษา เพื่อศึกษารายวิชาที่ยังขาดหายไป หรือปรับองค์ความรู้ให้ทันสมัยตามหลักสูตร ณ ขณะนั้น เมื่อบุคคลศึกษาครบรายวิชาที่กำหนดไว้ใน หลักสูตร ก็สามารถนำไปยื่นเพื่อขอจบการศึกษาในหลักสูตรนั้น ๆ ได้ ทั้งนี้ ระบบธนาคารหน่วยกิต ไม่จำกัดเวลาในการเรียนและเวลาในการสะสมหน่วยกิต

#### 1.2 ประโยชน์ของธนาคารหน่วยกิต

การเรียนรู้ในระบบธนาคารหน่วยกิตเป็นการเรียนรู้ตลอดชีวิตที่รองรับการพัฒนาความรู้ ทักษะ และสมรรถนะของบุคคล ในการพัฒนาตนเองตามความสนใจ ความต้องการของตลาดแรงงาน ความต้องการในการเรียนรู้ ความต้องการในการประกอบอาชีพ ฯลฯ ก่อให้เกิดประโยชน์ต่อบุคคล ดังนี้

 สามารถพัฒนาตนเองเพื่อเติมเต็มความรู้ ทักษะ หรือสมรรถนะที่ต้องการผ่านการเรียนรู้ ที่หลากหลาย

 สามารถเสริมความรู้ ทักษะ หรือสมรรถนะที่มีอยู่ให้เชี่ยวชาญ ชำนาญมากขึ้น ผ่านกระบวนการเรียนรู้ตลอดชีวิต และสะสมไว้ในธนาคารหน่วยกิต

3) สามารถได้รับวุฒิการศึกษาในสาขาวิชา หรือระดับการศึกษาที่ตนสะสมหน่วยกิตไว้ได้

4) สามารถเปลี่ยนแปลงความรู้ ทักษะ และสมรรถนะของตน อีกทั้งได้รับวุฒิการศึกษา โดยไม่จำกัดเวลาในการเรียนรู้และเวลาในการสะสมหน่วยกิต 5) สามารถลดเวลาเรียนในสถานศึกษา เพิ่มเวลาในการเรียนรู้จากนอกห้องเรียนและใช้เวลา ในการเรียนรู้ควบคู่กับการทำงานได้

 สามารถเรียนรู้ได้มากกว่า 1 แห่ง สะสมหน่วยกิตได้มากกว่า 1 ช่องทาง และสามารถ เปลี่ยนแปลงสถานศึกษาที่ต้องการจบการศึกษาที่เหมาะสมกับตนเองได้

1.3 องค์ประกอบของระบบธนาคารหน่วยกิตแห่งชาติ (Thailand National Credit Bank: TNCB)

ระบบธนาคารหน่วยกิตแห่งชาติ (Thailand National Credit Bank: TNCB) เป็นระบบ สารสนเทศ แบ่งออกเป็นส่วนของผู้เรียนรู้ตลอดชีวิต และผู้ดูแลระบบ ดังนี้

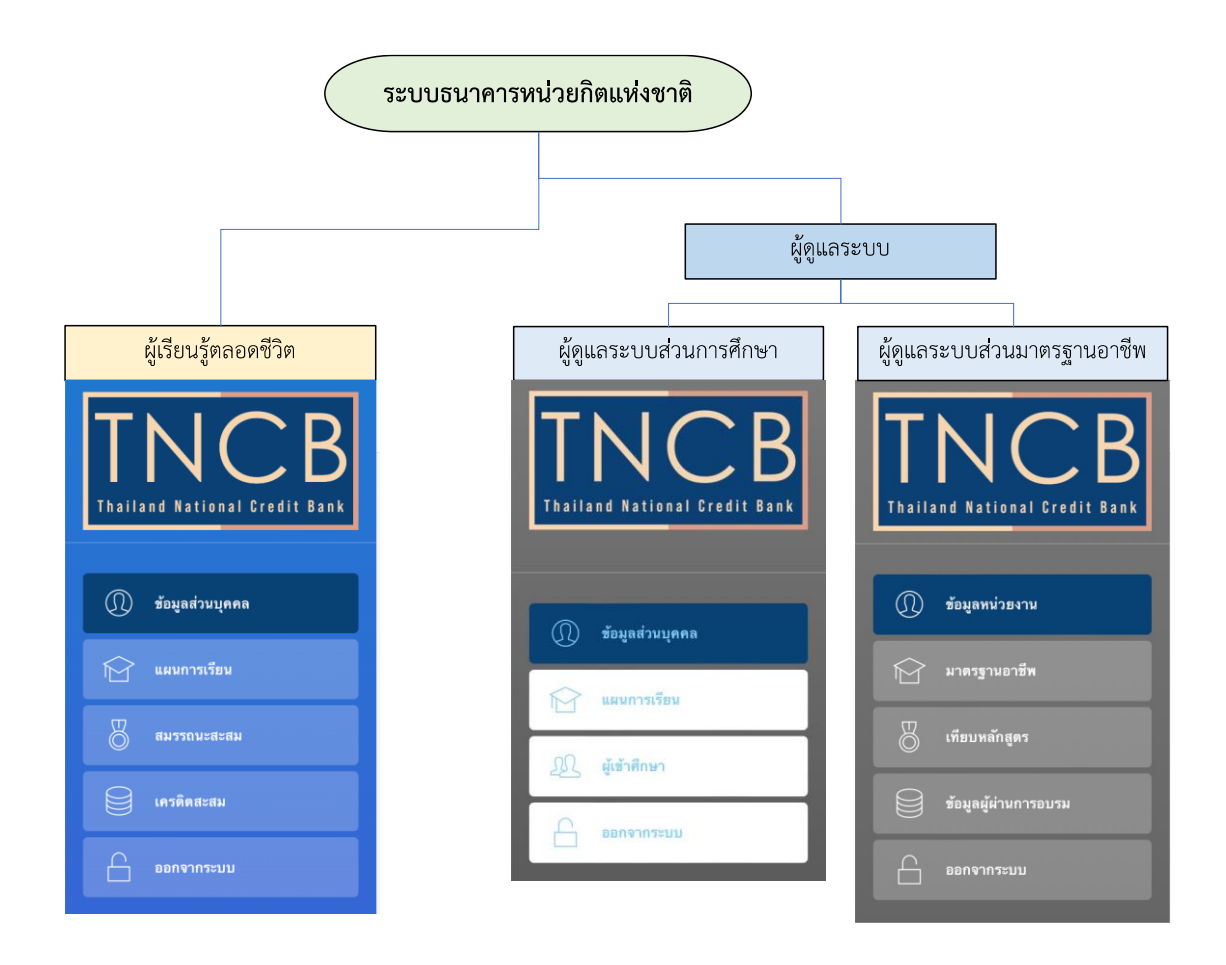

ภาพที่ 1 องค์ประกอบของผู้ใช้งานระบบธนาคารหน่วยกิต

องค์ประกอบของระบบธนาคารหน่วยกิตแห่งชาติ ของผู้ใช้งานแต่ละส่วนมีการใช้งานดังนี้ 1.3.1 ระบบธนาคารหน่วยกิตแห่งชาติส่วนของผู้เรียนรู้ตลอดชีวิต

องค์ประกอบของระบบธนาคารหน่วยกิตแห่งชาติ สำหรับผู้เรียนรู้ตลอดชีวิต ประกอบด้วย 4 ส่วน ได้แก่

- 1. ข้อมูลส่วนบุคคล
- 2. แผนการเรียน
- 3. สมรรถนะสะสม
- 4. เครดิตสะสม

นอกจาก 4 ส่วนหลักดังกล่าวข้างต้น จะมีปุ่ม ออกจากระบบ ในกรณีที่ผู้ใช้งานต้องการออก จากระบบธนาคารหน่วยกิตแห่งชาติ แสดงในภาพที่ 2

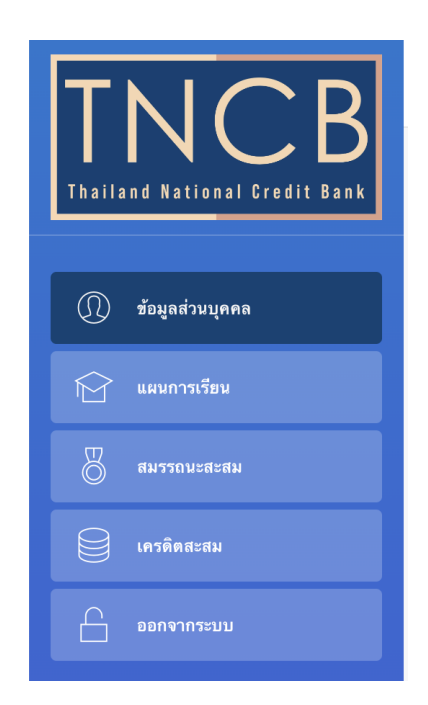

ภาพที่ 2 องค์ประกอบของระบบธนาคารหน่วยกิตแห่งชาติ สำหรับผู้เรียนรู้ตลอดชีวิต

องค์ประกอบในแต่ละส่วน ประกอบด้วย

 ข้อมูลส่วนบุคคล เป็นการนำเข้าข้อมูลส่วนบุคคลของผู้เรียนรู้ตลอดชีวิต ในการสมัครเข้า สู่ระบบธนาคารหน่วยกิตแห่งชาติ ซึ่งบุคคลจะต้องกรอกข้อมูล ประกอบด้วยข้อมูลต่อไปนี้

- 1.1 เลขประจำตัวประชาชน
- 1.2 กำหนดรหัสผ่านในการเข้าสู่ระบบ
- 1.3 ชื่อภาษาไทย และ/หรือ ภาษาอังกฤษ
- 1.4 นามสกุลภาษาไทย และ/หรือ ภาษาอังกฤษ
- 1.5 เพศ
- 1.6 วันเดือนปีเกิด
- 1.7 หมายเลขโทรศัพท์

1.8 ไปรษณีย์อิเล็กทรอนิกส์ (e-mail)

1.9 ระดับการศึกษาปัจจุบัน

1.10 วันที่สมัคร (ระบบจะระบุให้โดยอัตโนมัติ)

2. แผนการเรียน ประกอบด้วย องค์ประกอบ 3 ส่วน ได้แก่

2.1 ประวัติการศึกษา โดยระบบจะรายงานประวัติการศึกษาในระบบ ที่ผู้เรียนรู้ตลอดชีวิต เคยเรียนหรือกำลังเรียนอยู่

2.2 การค้นหารายการสถานศึกษา-หลักสูตร

2.3 รายการหลักสูตร และความก้าวหน้าในการสะสมหน่วยกิตของหลักสูตรนั้น ๆ

สมรรถนะสะสม เป็นการรายงานผลการสอบมาตรฐานอาชีพ และการค้นหามาตรฐานอาชีพ ที่เชื่อมโยงกับระบบธนาคารหน่วยกิต ประกอบด้วยองค์ประกอบ 3 ส่วน ได้แก่

3.1 รายการวุฒิบัตร/การฝึกอบรม เป็นรายการผลการสอบมาตรฐานสมรรถนะของ บุคคลที่เคยได้รับจากหน่วยงานมาตรฐานอาชีพ เช่น สถาบันคุณวุฒิวิชาชีพ กรมพัฒนาฝีมือแรงงาน หรือจากการฝึกอบรม

3.2 การเพิ่ม/แก้ไขรายการ โดยผู้เรียนรู้ตลอดชีวิตสามารถเพิ่มหลักฐานสมรรถนะสะสม ของตน ผ่านทางแพลตฟอร์มออนไลน์ได้ด้วยตนเองผ่านทางช่องทางนี้

3.3 ค้นหารายการมาตรฐานอาชีพ เรียนรู้ตลอดชีวิสามารถค้นหารายการมาตรฐานอาชีพ ซึ่งจะแสดงข้อมูลการเทียบเคียงมาตรฐานอาชีพกับรายวิชาในหลักสูตร

4. เครดิตสะสม แสดงหน่วยกิตสะสมที่ได้สะสมไว้แล้ว รวมถึงจำนวนหน่วยกิต และวิธีการ ที่จะนำความรู้ ทักษะ หรือสมรรถนะ มาคิดหน่วยกิต

#### 1.3.2 ระบบธนาคารหน่วยกิตแห่งชาติส่วนของผู้ดูแลระบบ

ระบบธนาคารหน่วยกิตส่วนของผู้ดูแลระบบ จะมีหน่วยงาน 2 ส่วน ที่ทำงานร่วมกัน ได้แก่ ผู้ดูแลระบบส่วนการศึกษา และผู้ดูแลระบบส่วนมาตรฐานอาชีพ ซึ่งใช้ระบบเชื่อมถึงกันในการ พิจารณาหลักสูตร รายวิชา สมรรถนะ และใช้ในการเทียบเคียงระหว่างสมรรถนะทางด้านการศึกษา และสมรรถนะด้านอาชีพ ดังนี้

#### 1.3.2.1 ผู้ดูแลระบบส่วนการศึกษา

องค์ประกอบของระบบธนาคารหน่วยกิตแห่งชาติ สำหรับผู้ดูแลระบบส่วนการศึกษา ประกอบด้วย 3 ส่วน ได้แก่

- 1. ข้อมูลส่วนบุคคล
- 2. แผนการเรียน
- 3. ผู้เข้าศึกษา

นอกจาก 3 ส่วนหลักดังกล่าวข้างต้น จะมีปุ่ม ออกจากระบบ ในกรณีที่ผู้ใช้งานต้องการ ออกจากระบบธนาคารหน่วยกิตแห่งชาติ แสดงในภาพที่ 3

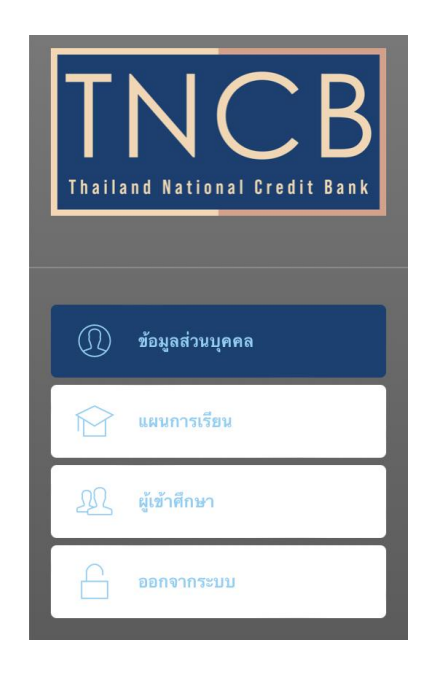

ภาพที่ 3 องค์ประกอบของระบบธนาคารหน่วยกิตแห่งชาติ สำหรับผู้ดูแลระบบส่วนการศึกษา

องค์ประกอบในแต่ละส่วน ประกอบด้วย

 ข้อมูลส่วนบุคคล เป็นการนำเข้าข้อมูลส่วนบุคคลของผู้ดูแลระบบ โดยได้รับรหัสจาก หน่วยงานกลาง ในการเป็นผู้ดูแลระบบธนาคารหน่วยกิตแห่งชาติ ซึ่งแยกออกเป็นผู้ดูแลระบบระดับ หลักสูตรต่างๆ ซึ่งจะต้องกรอกข้อมูล ประกอบด้วยข้อมูลต่อไปนี้

- 1.1 เลขประจำตัวประชาชน
- 1.2 กำหนดรหัสผ่านในการเข้าสู่ระบบ
- 1.3 ชื่อภาษาไทย และ/หรือ ภาษาอังกฤษ
- 1.4 นามสกุลภาษาไทย และ/หรือ ภาษาอังกฤษ
- 1.5 หมายเลขโทรศัพท์
- 1.6 ไปรษณีย์อิเล็กทรอนิกส์ (e-mail)
- 1.7 สถานศึกษาที่สังกัด
- 1.8 หน้าที่รับผิดชอบ (ระบบจะระบุให้อัตโนมัติจากรหัสที่ได้รับจากหน่วยงานกลาง)
- 1.9 วันที่สมัคร (ระบบจะระบุให้โดยอัตโนมัติ)

2. แผนการเรียน ประกอบด้วย องค์ประกอบ 2 ส่วน ได้แก่

2.1 รายการหลักสูตร ระบบจะแสดงรายการหลักสูตรที่ผู้ดูแลระบบดูแลรับผิดชอบอยู่ โดยผู้ดูแลระบบสามารถเลือกให้แสดงหลักสูตร รวมถึงรายวิชาในหลักสูตรที่ต้องการได้ และสามารถ ใช้ในการพิจารณาหน่วยกิต วิธีการในการเรียนรู้ของบุคคล

2.2 ผู้เข้าศึกษา ระบบจะแสดงรายการร้องขอ ที่ผู้เรียนรู้ตลอดชีวิตยื่นขอเทียบโอน ในหลักสูตรที่ตนดูแลรับผิดชอบ และแสดงรายวิชา ผลการอนุมัติเทียบโอน วิธีการในการได้หน่วยกิต รวมถึงวันที่ยื่นอนุมัติเทียบโอน

#### 1.3.2.2 ผู้ดูแลระบบส่วนมาตรฐานอาชีพ

องค์ประกอบของระบบธนาคารหน่วยกิตแห่งชาติ สำหรับผู้ดูแลระบบส่วนมาตรฐานอาชีพ ประกอบด้วย 4 ส่วน ได้แก่

- 1. ข้อมูลหน่วยงาน
- 2. มาตรฐานอาชีพ
- 3. เทียบหลักสูตร
- 4. ข้อมูลผู้ผ่านการอบรม

นอกจาก 4 ส่วนหลักดังกล่าวข้างต้น จะมีปุ่ม ออกจากระบบ ในกรณีที่ผู้ใช้งานต้องการ ออกจากระบบธนาคารหน่วยกิตแห่งชาติ แสดงในภาพที่ 4

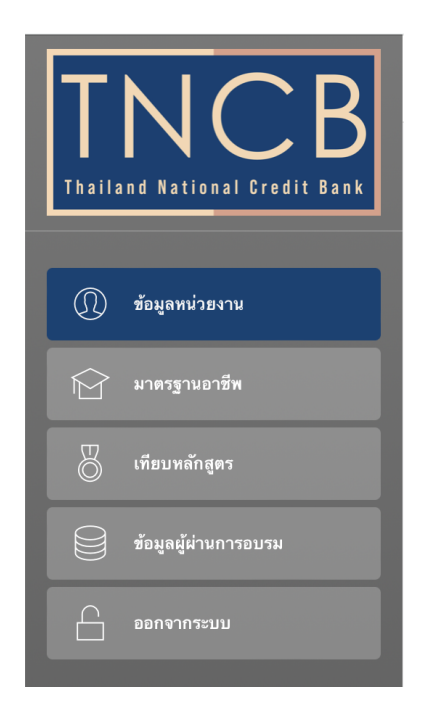

ภาพที่ 4 องค์ประกอบของระบบธนาคารหน่วยกิตแห่งชาติ สำหรับผู้ดูแลระบบส่วนมาตรฐานอาชีพ

องค์ประกอบในแต่ละส่วน ประกอบด้วย

 ข้อมูลหน่วยงาน เป็นการนำเข้าข้อมูลส่วนบุคคลของผู้ดูแลระบบ โดยได้รับรหัสจาก หน่วยงานกลาง ในการเป็นผู้ดูแลระบบธนาคารหน่วยกิตแห่งชาติในส่วนของมาตรฐาน ประกอบด้วย ข้อมูลต่อไปนี้

- 1.1 เลขประจำตัวประชาชน (ของผู้ดูแลระบบ)
- 1.2 กำหนดรหัสผ่านในการเข้าสู่ระบบ
- 1.3 ชื่อภาษาไทย และ/หรือ ภาษาอังกฤษ
- 1.4 นามสกุลภาษาไทย และ/หรือ ภาษาอังกฤษ
- 1.5 หมายเลขโทรศัพท์
- 1.6 ไปรษณีย์อิเล็กทรอนิกส์ (e-mail)
- 1.7 หน้าที่รับผิดชอบ (ระบบจะระบุให้อัตโนมัติจากรหัสที่ได้รับจากหน่วยงานกลาง)
- 1.8 วันที่สมัคร (ระบบจะระบุให้โดยอัตโนมัติ)

 มาตรฐานอาชีพ เป็นการรายงานมาตรฐานอาชีพ รวมถึงระดับของมาตรฐานที่กำหนดโดย หน่วยงานมาตรฐานอาชีพนั้น ๆ

 เทียบหลักสูตร เป็นการรายงานมาตรฐานอาชีพ และการเชื่อมโยงมาตรฐานอาชีพกับ หลักสูตรภาคการศึกษา โดยผู้ดูแลระบบจะสามารถเพิ่มความเชื่อมโยงระหว่างมาตรฐานอาชีพและ มาตรฐานการศึกษาได้ในส่วนนี้

 ข้อมูลผู้ผ่านการอบรม เป็นการรายงานข้อมูลผู้เรียนรู้ตลอดชีวิตซึ่งผ่านการอบรม มาตรฐานอาชีพที่ได้ยื่นมาตรฐานอาชีพเพื่อเก็บสะสมหน่วยกิตในระบบธนาคารหน่วยกิตแห่งชาติ

### ตอนที่ 2 การใช้งานระบบ

#### 2.1 การใช้งานระบบของผู้เรียนรู้ตลอดชีวิต

#### 2.1.1 การสมัครเข้าใช้งาน

1. เลือกแถบ สมัครเข้าใช้งาน

| TNCB<br>Thailand National Gredit Bank | เข้าระบบ กรอกข้อมูลรหัสประจำตัวประชาชน และรหัสผ่าน |
|---------------------------------------|----------------------------------------------------|
| ှ เข้าสู่ระบบ                         | รหัสประจำตัวประชาชน :                              |
| 💦 อีมรพัสผ่าน                         | รพัสผ่าน 👁 : 20 ตัวอักษร                           |
| + <b>สมัครเข้าไข้งาน</b> 1            | ເຫັງສູ່ຈະນນ                                        |
|                                       | ระบุรหัสปชช. ระบุรหัสผ่าน                          |
| 💿 ເອ້າເປັນຜູ້ດູແຄຈະນນ                 |                                                    |

### **ภาพที่ 5** หน้าจอสมัครเข้าใช้งานของผู้เรียนรู้ตลอดชีวิต

2. กรอกข้อมูลที่จำเป็น พร้อมกำหนดรหัสผ่าน จากนั้นกดยืนยันการสมัคร

| TNCB                                                 | สมัครเข้าใช้งาน กรอกข้อมลข                  | กงท่านให้คราเถ้วน |           |
|------------------------------------------------------|---------------------------------------------|-------------------|-----------|
| Inaliano National Gredit Bank                        | รหัสประจำตัวประชาชน<br>(จำเป็น)             | 13 ตัวอักษร       |           |
| <ul> <li>เข้าสู่ระบบ</li> <li>สีมวทัสผ่าน</li> </ul> | รหัสผ่าน <mark>(จำเป็น</mark> ) ® :         | 20 ตัวอักษร       |           |
| 2<br><u>)</u> + สมัครเข้าใช้งาน                      | ชื่อ <mark>(จำเป็น)</mark>                  | 100 ตัวอักษร      | กรอบงอมใย |
|                                                      | นามสกุล                                     | 100 ตัวอักษร      |           |
| 💿 ເຮ້າເປັນຜູ້ຄຸແລະະນນ                                | เพศ (จำเป็น)                                | ไม่ระบุ ~         |           |
|                                                      | ว.ต.ป. เกิด ( <mark>จำเป็น 10-70ปี)</mark>  | dd/mm/yyyy        |           |
|                                                      | เบอร์โทรศัพท์                               | 50 ตัวอักษร       |           |
|                                                      | อีเมล                                       | 100 ตัวอักษร      |           |
|                                                      | ระดับการศึกษาปัจจุบัน<br>ยืนยันการสมัคร ล้า | ไม่มี - ไม่ระบุ ~ |           |
|                                                      | DEDRITTANNS                                 | appâu             |           |

**ภาพที่ 6** หน้าจอกรอกข้อมูลส่วนบุคคลของผู้เรียนรู้ตลอดชีวิต

### 3. เมื่อได้รหัสผ่านแล้วสามารถเข้าสู่ระบบได้ด้วยการคลิก เข้าสู่ระบบ

| TNCB<br>Thailand National Gredit Bank | เข้าระบบ กรอกข้อมูลรหัสประ | ะจำตัวประชาชน และรหัสผ่าน |
|---------------------------------------|----------------------------|---------------------------|
| O užnášenuu                           | รหัสประจำตัวประชาชน :      | 1234567899035             |
| ) เขาสูงะบบ                           | รทัสผ่าน 👁 :               | ••••                      |
| 3 ลิมรทัสผ่าน                         |                            |                           |
| ฏิ+ สมัครเข้าใช้งาน                   | เขาสูระบบ                  |                           |
|                                       | ระบุรหัสปชช. ระบุรหัสผ่าน  |                           |
| (ອ້າເປັນຜູ້ດູແຄງະນນ                   |                            |                           |

### **ภาพที่ 7** หน้าจอเข้าสู่ระบบของผู้เรียนรู้ตลอดชีวิต

### 4. เมื่อบันทึกข้อมูล และเข้าสู่ระบบได้สำเร็จ จะปรากฏหน้าต่างต่อไปนี้

| TNCB                          | ® ระบบธนาคารหน่วยกิดแห่งชาติ - นาย<br>เทคนิคล้าพูน | ลำพูน-2-พ้นสภาพ ปวช.ไฟฟ้าเทคนิคลำพูน-ปวส.ไฟฟ้า |
|-------------------------------|----------------------------------------------------|------------------------------------------------|
| Thailand National Credit Bank | ข้อมูลส่วนบุคคล - User Profile                     |                                                |
| (Î) ข้อมูลส่วนบุคคล           | รหัสประจำดัวประชาชน :                              | 1234567899035                                  |
| 😭 แผนการเรียน                 | รทัสผ่าน ® :                                       |                                                |
| 8 สมรรถนะสะสม                 | ชื่อ :                                             | นายดำพูน-2-พัมสภาพ                             |
| ดรลิดสะสม                     | First Name :                                       | 100 Charactor                                  |
|                               | นามสกูล :<br>Last Name :                           | ปวช.ไฟฟัาเทคมิดสำหูน-ปวส.ไฟฟี<br>100 Charactor |
|                               | เพศ :                                              | ชาย 🗸                                          |
|                               | ว.ต.ป. เกิด :                                      | 15/05/1998                                     |
|                               | เบอร์โทรศัพท์ :                                    | 0925326848                                     |
|                               | อีเมล :                                            | preyanuch999@gmail.com                         |
|                               | ระดับการศึกษาปัจจุบัน :                            | ประกาศมีย์บัตรวิชาชีพ 🗸                        |
|                               | วันที่สมัครสมาชิก :                                | 16/11/2020                                     |
|                               | ยืนยันการแก้ไข ยกเลิกการแก้ไข                      |                                                |

**ภาพที่ 8** หน้าจอเข้าสู่ระบบได้สำเร็จของผู้เรียนรู้ตลอดชีวิต

#### 2.1.2 ส่วนหลักของหน้าจอแผนการเรียน

- 1. ประวัติการศึกษา
- 2. การค้นหารายการสถานศึกษา-หลักสูตร
- รายการหลักสูตรที่ผู้เรียนรู้ตลอดชีวิตได้เลือกไว้

|                   | <ul> <li>ประวัติการศึกษา</li> <li>ชอน/แสดง รายกา</li> <li>ระหว่างปี 2562-2564</li> <li>ชอน/แสดง รายกา</li> <li>2564-2567</li> </ul> | )<br>ร จบการศึกษาระดับปวช.สาขางานไฟ<br>ร พันสภาพระดับปวส.สาขางานไฟฟ้าเ                                                                                                    | ฟ้ากำลัง วิทยาลัยเทคนิคลำ<br>ำลัง วิทยาลัยเทคนิคลำพูน | พูน จังหวัดสำ<br>จังหวัดสำพูน | าพูน<br>เ ระหว่างโ | 1<br>2       |                                  |       |
|-------------------|----------------------------------------------------------------------------------------------------|----------------------------------------------------------------------------------------------------|-------------------------------------------------------|-------------------------------|--------------------|--------------|----------------------------------|-------|
| ① ร้อมูลส่วนบุคคล | ช่อน/แสดง ต้นห<br>เครดิตแบงค์                                                                                                    | กรายการ สถานศึกษา - หลักสูตร                                                                                                    | ระบบ <sup>ไฟฟ้า</sup>                                 |                               | ด้ามห              | 2            |                                  |       |
| 😭 แผนการเรียน     | 700- สาขางานไฟทั<br>2010401                                                                                                    | ากำลัง                                                                                                    | ประเภทวิชาอุตสาหกรรม<br>สาขาช่างไฟฟ้ากำลัง            | ประกาศนีย<br>คณวฒิแห่ง        | บัตรวิชาชี<br>ชาติ | พ ตามกรอบ    | เ อยู่ใน<br>ประวัติ              | าการ  |
| 8 BASSONCHERAN    |                                                                                                    |                                                                                                    |                                                       |                               |                    |              | ศึกษา                            |       |
| (ควลิต ธะชม)      | 800- สาขางานไฟทั<br>3010402                                                                                                    | งากำลัง                                                                                                    | ประเภทวิชาอุตสาหกรรม<br>สาขาวิชาไฟฟ้า                 | ประกาศนีย<br>คุณวุฒิแห่ง      | บัตรวิชาชี<br>ชาติ | พชั่นสูง ตาม | เกรอบ อยู่ใน<br>ประวัติ<br>สีกมว | ่เการ |
| C ออกจากระบบ      | © ช่อน/แสดง ราย<br>แผน 1. ชื่อหลักสูตร                                                                                              | การหลักสูดรทีเลือกไว้ 🖿 2550<br>วิทยาศาสตร์และเทคโนโลยีการอาหาร (ท                                                                                                    | 1911104485 🔲 3<br>ตักสูตรปรับปรุง พ.ศ. 2563)          |                               |                    |              | HID I                            | Ċ     |
|                   | คุณวุฒิที่จะได้รับ<br>คณะ-วิทยาลัย<br>สถานศึกษา                                                                                     | Bachelor of Science Program in Foou<br>วท.บ. (วิทยาศาสตร์และเทค โม โลยีการอา<br>B.S.c. (Food Science and Technology<br>เทค โม โลยีการเกษตร<br>มหาวิทยาลัยเทค โม โลยีราชมงคล อัญบุรี | l Science and Technology<br>หาร)<br>)                 |                               |                    |              |                                  |       |
|                   | # รหัสวิชา                                                                                                    | ชื่อวิหา                                                                                                    | <u>หน่วยกิด</u>                                       | <u>บังคับ</u> เทียบ<br>โอน    |                    |              |                                  | ะสม   |
|                   |                                                                                                    | 1.0 หมวดศึกษาทั่วไป                                                                                                    | 30.0                                                  | )                             |                    |              |                                  |       |
|                   |                                                                                                    | 1.1 กลุ่มคุณค่าแห่งชีวิตและหน้าที่พลเมือง                                                                                                    | 7.0                                                   |                               |                    |              |                                  |       |
|                   | 1 191-01110004M000                                                                                                    | สังคมกับสิ่งแวดล้อม                                                                                                    | 3.0                                                   | Y                             | Y N                | N Y          | NY                               |       |
|                   | 2 191-01210017M000                                                                                                    | การค้นคว้าและการเชียนรายงานเชิงวิชาการ                                                                                                    | 3.0                                                   | Y                             | Y N                | N Y          | ΥΥ                               |       |
|                   | 3 191-01610003M000                                                                                                    | นันทนาการ                                                                                                    | 1.0                                                   | Y                             | Y N                | N N          | N N                              |       |
|                   |                                                                                                    | 1.2 กลุ่มวิชาภาษาและการสื่อสาร                                                                                                    | 12.0                                                  |                               |                    |              |                                  |       |
|                   | 4 191-01310001M000                                                                                                    | ภาษาไทยเพื่อการสื่อสาร                                                                                                    | 3.0                                                   | Y                             | Y N                | ΥΥ           | N Y                              |       |
|                   | 5 191-01320001M000                                                                                                    | ภาษาอังกฤษเพื่อการสื่อสาร 1                                                                                                    | 3.0                                                   | Y                             | Y Y                | Y N          | N N                              |       |
|                   | 6 191-01320002M000                                                                                                    | ภาษาอังกฤษเพื่อการสื่อสาร 2                                                                                                    | 3.0                                                   | Y                             | Y Y                | Y N          | N N                              |       |
|                   | 7 191-01320003M000                                                                                                    | สนทนาภาษาอังกฤษ                                                                                                    | 3.0                                                   | Y                             | Y N                | Y Y          | N Y                              |       |
|                   |                                                                                                    | 1.3 กลุ่มวิชาวิทยาศาสตร์เทคโนโลยีและนวัด                                                                                                    | 6.0 KET                                               |                               |                    |              |                                  |       |
|                   | 8 191-09000001M000                                                                                                    | ทักษะการใช้คอมพิวเตอร์และเทคโนโลซีสารส                                                                                                    | นเทศ 3.0                                              | Y                             | Y N                | N Y          | N Y                              |       |
|                   | 9 191-09121001M000                                                                                                    | สถิติในชีวิตประจำวัน                                                                                                    | 3.0                                                   | Y                             | Y N                | Y N          | N N                              |       |
|                   |                                                                                                    |                                                                                                    |                                                       |                               |                    |              |                                  |       |

**ภาพที่ 9** หน้าจอแผนการเรียนของผู้เรียนรู้ตลอดชีวิต

#### 2.1.3 การซ่อน/แสดงประวัติการศึกษาค้นหารายวิชา

1. กดแถบ ซ่อน/แสดงรายการ

|                               | @ ระบบธนาคาร                        | หน่วยกิตแห่งชาติ - นายลำพูน-2-พ้น       | สภาพ ปวช.ไร                       | ฟฟ้าเ | เทค่      | นิคล่  | ่ำพูเ     | เ-ปว         | ส.ไฟ   | ฟ้าเทค      | านิค |
|-------------------------------|-------------------------------------|-----------------------------------------|-----------------------------------|-------|-----------|--------|-----------|--------------|--------|-------------|------|
|                               | _1                                  |                                         |                                   |       |           |        |           |              |        |             |      |
| Thailand National Credit Bank |                                     | กษา                                     |                                   | ~     |           |        |           |              |        |             |      |
|                               | OD ช่อน/แสดง ร<br>รายว่องรีโ 2562 2 | ยการ จบการศึกษาระดับปวช.สาขางานไฟ<br>64 | ฟ้ากำลัง วิทยา                    | ลัยเท | คนิค      | เล่าพุ | น จั      | <u></u> หวัด | ล่าพูเ | 1           |      |
| () ข้อมูลส่วนบุคคล            | ชื่อหลักสตร                         | 04<br>ปวช. สาขางานไฟฟ้ากำลัง            |                                   |       |           |        |           |              |        |             |      |
|                               | สังกัด                              | วิทยาลัยเทคนิคลำพน สังกัดสำนักงาง       | แคณะกรรมการ                       | การอ  | าชีว      | ศึกษ   | า จัง     | หวัดเ        | ลำพน   |             |      |
| 🕅 แผนการเรียน                 | ปีที่ศึกษา                          | ระหว่างปี 2562-2564 จบการศึกษา          |                                   |       |           |        |           |              | J      |             |      |
| anzzonnearan                  | <u># รหัสวิชา</u>                   | <u>ชื่อวิชา หน่วยกิต</u>                | <u>บังคับ</u> <u>เทียบ</u><br>โอน | тс    | <u>cs</u> | CE     | <u>ст</u> | <u>с</u> р   | CN     | <u>สะสม</u> |      |
|                               |                                     | 1 0 หมาควิชาสมธรรมแบบบอาง               | 22.0                              |       |           |        |           |              |        |             |      |
| 😂 เครติดสะสม                  |                                     |                                         | 22.0                              |       |           |        |           |              |        |             |      |
|                               |                                     | 1.1 กลุ่มวชาภาษาเทย                     | 3.0                               |       |           |        |           |              |        |             |      |
| ออกจากระบบ                    | 1 700-20000-<br>1101M000            | ภาษาไทยพื้นฐาน                          | 2.0                               | Y     | Y         | Y      | Y         | Y            | N      | Y 2         |      |
|                               | 2 700-20000-<br>1104M000            | การพูดภาษาไทยในงานอาชีพ                 | 1.0                               | Y     | Y         | Y      | Y         | Y            | N      | Y 3         |      |
|                               |                                     | 1.2 กลุ่มวิชาภาษาต่างประเทศ             | 6.0                               |       |           |        |           |              |        |             |      |
|                               | 3 700-20000-<br>1201M000            | ภาษาอังกฤษในชีวิตจริง                   | 1.0                               | Y     | Y         | Y      | Y         | Y            | N      | Y 4         |      |
|                               | 4 700-20000-<br>1202M000            | ภาษาอังกฤษฟัง – พูด                     | 1.0                               | Y     | Y         | Y      | Y         | Y            | N      | Y 1         |      |
|                               | 5 700-20000-<br>1204M000            | การเขียนภาษาอังกฤษในชีวิตประจำวัน<br>   | 1.0                               | Y     | Y         | Y      | Y         | Y            | N      | Y 2         |      |

**ภาพที่ 10** หน้าจอการซ่อน/แสดงรายการหลักสูตรที่เคยเรียนผ่านมาของผู้เรียนรู้ตลอดชีวิต

#### 2.1.4 การเพิ่มรายวิชาในแผนการเรียน

- 1. พิมพ์คำค้นเกี่ยวกับรายวิชาที่สนใจในช่อง ค้นหารายการ
- 2. กดค้นหา
- 3. คลิกเลือกสาขาที่สนใจ

| TNCB                          | ® ระบบธนาคา                  | รหน่วยกิดแห่งชาติ - นายลำพูน-2-1                                                                         | ข้นสภาพ ปวช.ไฟฟ้าเทคนิคลำพูเ                                             | น-ปวส.ไฟฟ้าเทคนิคลำพูน                                         |               |   |
|-------------------------------|------------------------------|----------------------------------------------------------------------------------------------------|--------------------------------------------------------------------------|----------------------------------------------------------------|---------------|---|
| Thailand National Credit Bank | ■ประวัติการ                  | ศึกษา                                                                                                    |                                                                          |                                                                |               |   |
| (1) ร้อมูลส่วนบุคคล           | <ul> <li> <u> </u></li></ul> | <mark>ายการ จบการศึกษาระดับปวช.สาขางาน</mark><br>2 <mark>564</mark><br>ายการ พันสภาพระดับปวส.สาขางานไฟเ่ | ไฟฟ้ากำลัง วิทยาลัยเทคนิคลำพูน จั<br>ฟ่ากำลัง วิทยาลัยเทคนิคลำพูน จังหว่ | ังหวัดลำพูน<br>ัดลำพูน ระหว่างปี                               |               |   |
| 😭 แผนการเรียน                 | 🖸 ช่อน/แสดง                  | ต้นหารายการ สถานศึกษา - หลักสูเ                                                                          | กร ระบบ อาหาร                                                            |                                                                |               | _ |
| 🖁 สมรรถนะสะสม                 | เครดิตแบงค์                  |                                                                                                    |                                                                          | ค้นหา 🖌                                                        |               |   |
| ดาลัดตะสม                     | 700-2040401                  | สาขางานอาหารและไภชนาการ                                                                                  | ประเภทวิชาคหกรรม<br>สาขาอาหารและ<br>โภชนาการ                             | ประ <mark>เวสบียบัตรวิห</mark> าชีพ ตามกรอบ<br>คุณวุฒิแห่งชาติ | คลิก<br>เลือก | 3 |
| L                             | 800-3040401                  | สาขางานอาหารและโภชนาการ                                                                                  | ประเภทวิชาคหกรรม<br>สาขาวิชาอาหารและ<br>โภชนาการ                         | ประกาศนียบัตรวิชาชีพชั้นสูง ตาม<br>กรอบคุณวุฒิแห่งชาติ         | คลิก<br>เลือก | • |
|                               | 🜑 ช่อน/แสดง                  | เ รายการหลักสูตรทีเลือกไว้ 🖿                                                                             |                                                                          |                                                                | Ċ             |   |

**ภาพที่ 11** หน้าจอการเพิ่มรายวิชาในแผนการเรียนของผู้เรียนรู้ตลอดชีวิต

- 4. ระบบจะแสดงรายวิชา หน่วยกิต และวิธีการได้หน่วยกิตของหลักสูตรที่เลือก
- 5. ผู*้*เรียนรู้ตลอดชีวิตสามารถกดบันทึกไว้ เพื่อให้หลักสูตรปรากฎทุกครั้งที่เข้าใช*้*งานระบบ

| TNCB<br>Theilard Batilanal Gredit Bank | E⊒ประวัติการศึกษา                                       | การศึกษาระดับปวช.สาขางานไฟฟ้ากำลัง<br>มสภาพระดับปวส.สาขางานไฟฟ้ากำลัง วิท            | <mark>ี วิทยาลัยเทคนิคลำพูน จั</mark><br>เยาลัยเทคนิคลำพูน จังหว่ | <mark>งหวัดลำพูน</mark><br>ัดลำพูน ระห | ว่างปี            |           |           |                       |         |
|----------------------------------------|---------------------------------------------------------|--------------------------------------------------------------------------------------|-------------------------------------------------------------------|----------------------------------------|-------------------|-----------|-----------|-----------------------|---------|
| 🕕 ข้อมูลส่วนบุคคล                      | ช่อน/แสดง ต้นหารา:<br>เครดิตแบงค์                       | ยการ สถานศึกษา - หลักสูตร ระบบ                                                       | อาหาร                                                             |                                        | Q<br>•            |           |           |                       |         |
| พระการเรื่อง                           | 25501911104485วิทยาศา<br>ปรับปรุง<br>Bachal             | เสตร์และเทคโนโลยีการอาหาร (หลักสูตร<br>1 พ.ศ. 2563)<br>or of Science Program in Food | เทคโนโลยีการเกษตร                                                 | มหาวิทยา<br>ธัญบุรี                    | สนทา<br>เล้ยเทคโน | เโลยีรา   | ชมงคล     | เ คลิก<br>เลือ        | ก<br>วก |
| แกรลิตสะสม                             | ອອດເອດ<br>Science<br>25531961102111 ສາຫາ ຈີາ<br>(หลักสต | e and Technology<br>ทยาศาสตร์และเทคโนโลยีการอาหาร<br>เรปรับปรง พ.ศ. 2560)            | วิทยาศาสตร์และ<br>เทคโบโลยีการเกษตร                               | มหาวิทยา<br>ล้านบา                     | เล้ยเทคโน         | โลยีรา    | ชมงคล     | เ คลิเ<br>เลือ        | ก       |
|                                        | ช่อน/แสดง รายการ<br>แผน 1. ช่อหลักสูตร                  | หลักสูตรทีเลือกไว้ 🖿 700-20404<br>สาขางานอาหารและโภชนาการ                            | <u>∎≃</u> 5                                                       |                                        |                   |           |           | Ċ                     | >       |
|                                        | คุณวุฒิที่จะได้รับ                                      | ปวช.ประเภทวิชาคหกรรม                                                                 |                                                                   |                                        |                   |           |           |                       |         |
|                                        | คณะ-วิทยาลัย<br>สถานศึกษา                               | ประเภทวิชาคหกรรม สาขาอาหารและโภขนาการ<br>ประกาศนียบัตรวิชาชีพ ตามกรอบคณวฒิแห่งชาติ   |                                                                   |                                        |                   |           |           |                       |         |
|                                        | <u># รทัสวิชา</u>                                       | <u>ชื่อวิชา</u>                                                                      | <u>หน่วยกิด บังคับ</u>                                            | เ <u>ทียบ</u> TC<br><u>โอน</u> TC      | <u>CS CE</u>      | <u>CT</u> | <u>CP</u> | <u>CN</u> <u>สะสม</u> | 1       |
|                                        | 2.                                                      | 2 กลุ่มสมรรถนะวิชาชีพเฉพาะ                                                           | 24.0                                                              |                                        |                   |           |           |                       | I       |
|                                        | 70 700-20404- n°<br>2001M000                            | ารประกอบอาหาร                                                                        | 3.0                                                               | Y Y                                    | Y N               | Y         | Ν         | Y                     |         |
|                                        | 71 700-20404- a <sup>-</sup><br>2002M000                | าหารไทยเบื้องตัน                                                                     | 3.0                                                               | Y Y                                    | Y N               | Y         | N         | Y                     |         |

**ภาพที่ 12** หน้าจอการบันทึกการเพิ่มรายวิชาในแผนการเรียนของผู้เรียนรู้ตลอดชีวิต

#### 2.1.5 ส่วนหลักของหน้าจอสมรรถนะสะสม

- 1. รายการวุฒิบัตร/การฝึกอบรม
- 2. การเพิ่มหลักฐานสมรรถนะ
- 3. การค้นหามาตรฐานอาชีพ

| TNCD                          | ® ระบบธนาคารหน่                               | วยกิดแห่งชาติ - นายลำพูน-2-พันสภาพ ปวช.ไฟฟ้าเทคนิคลำพูน-ปวง     | ส.ไฟฟ้าเทคนิ |
|-------------------------------|-----------------------------------------------|-----------------------------------------------------------------|--------------|
|                               | 🔳รายการวุฒิบัตร/ก                             | ารฝึกอบรมของท่าน                                                | 1            |
| Thailand National Credit Bank | สถาบันคุณวุฒิวิชาชีพ                          | อาชีพผู้สอบเทียบเครื่องมือวัดด้านไฟฟ้า ระดับ 4                  | Select       |
|                               | กรมพัฒนาฝีมือแรงงาน                           | การควบคุมมอเตอร์ด้วยระบบวงจรไฟฟ้า                               | Select       |
|                               | กรมพัฒนาฝีมือแรงงาน                           | ช่างไฟฟ้านอกอาคาร ระดับ 2                                       | Select       |
| 🕥 ข้อมูลส่วนบุคคล             | กรมพัฒนาฝีมือแรงงาน                           | ช่างไฟฟ้าอุตสาหกรรม ระดับ 2                                     | Select       |
|                               | สถาบันคุณวุฒิวิชาชีพ                          | อาชีพช่างเขียนแบบงานไฟฟ้า และสื่อสาร ระดับ 5                    | Select       |
| 🕅 แผนการเรียน                 | สถาบันคุณวุฒิวิชาชีพ                          | อาชีพผู้ปฏิบัติงานตรวจวัดพลังงานไฟฟ้า ระดับ 3                   | Select       |
|                               | สถาบันคุณวุฒิวิชาชีพ                          | อาชีพนักทดสอบชิ้นส่วนไฟฟ้าและอิเล็กทรอนิกส์ในอุตสาหกรรม ระดับ 5 | Select       |
| 🖁 สมวรถนะสะสม                 |                                               |                                                                 |              |
|                               | 💷เพิ่ม/แก้ไขรายการ                            |                                                                 |              |
| Спринасал                     | ชื่อวฒิบัตร/การฝึก                            | 100 ตัวอักษร                                                    |              |
| Bอกจากระบบ                    | อบรม                                          |                                                                 | 2            |
|                               | หน่วยงานที่ออก<br>ให้                         | อื่นๆ ~                                                         |              |
|                               | รายละเอียดอ้างอิง                             | 100 ตัวอักษร                                                    |              |
|                               | เลือกรูปภาพ<br>เอกสาร ขนาดไม่<br>เกิน 2Mbyte. | Choose files No file chosen<br>คลิกเพื่อนำขึ้นระบบ              |              |
|                               | รายการเทียบ<br>ระบบ TNCB                      |                                                                 |              |
|                               |                                               | <b>ย</b> ืนยัน<br>ลบ                                            |              |
|                               | 🖸 ซ่อน/แสดง ต้นหา                             | เรายการ มาตรฐานอาชีพ 100 ตัวอักษร C                             | 🤉 ค้นหา 3    |

**ภาพที่ 13** หน้าจอสมรรถนะสะสมของผู้เรียนรู้ตลอดชีวิต

#### 2.1.6 การตรวจสอบวุฒิบัตร/การฝึกอบรม

- 1. เลือกแถบ select หลักฐานที่ต้องการตรวจสอบ
- 2. ระบบจะแสดงภาพหลักฐาน
- 3. ระบบแสดงรายการเทียบรายวิชาและสถานการณ์ดำเนินการ

| Image: The state of the state of the state of | <ul> <li>® ระบบธนาคารหน่วยกิดแห่งชาติ - นายลำพูน-2-พ้นสภาพ ปวช.ไฟฟ้าเทคนิคลำพูน-ปวล</li> <li></li></ul>                                                                                                    | I.ไฟฟ้าเทคน<br>Select<br>Select<br>Select<br>Select<br>Select<br>Select |
|----------------------------------------------------------------------------------------------------|----------------------------------------------------------------------------------------------------|-------------------------------------------------------------------------|
| สมรรถนะสะสม                                                                                                    | ดถาบหม้เหรือการ ค. และหมามดิตอาภาคารเหม เศษรอเขเมเวอหาเด เหรือด เมเวงร ระดบ อ                                                                                                    | Select                                                                  |
| <ul> <li>เคาลิตสะสม</li> <li>ออกจากระบบ</li> </ul>                                                                                                    | <ul> <li>เริ่มรุงมิบัตร/การฝึก<br/>อบรม</li> <li>ทน่วยงานที่ออก<br/>ให้</li> <li>สถาบันคุณวุฒิวิชาชีพ ∽</li> <li>หั<br/>รายละเอียดอ้างอิง</li> <li>เกือกรูปภาพ<br/>เอกสาร ขนาดไม่<br/>เกิน 2Mbyte.</li> <li>รายการเทียบ<br/>ระบบ TNCB</li> <li>ประกาศนิยบตรวิชาชีพ ตามกรอบคณวุฒิแหงชาต<br/>ประเภทวิชาอุตลาหกรรม ลายาชางไฟฟ้ากำลัง สายางาน<br/>เพื่องวิชาชีพ ตามกรอบคณวุฒิแหงชาต<br/>ประเภทวิชาอุตลาหกรรม สายาชางไฟฟ้ากำลัง สายางาน<br/>เพื่อนที่จำมากรอบคณวุฒิแหงชาต<br/>ประเภทวิชาอุตลาหกรรม สายาชางไฟฟ้ากำลัง สายางาน<br/>เพื่อนกัน วิชาเตรืองวิชาชีพ ตามกรอบคณวุฒิแหงชาต<br/>ประเภทวิชาอุตลาหกรรม สายาชางไฟฟ้า กำมาม 2.0 หน่วยกิด เคย<br/>เรียนที่ วิชาเตรือวิชาชีพชั้นสูง ตามกรอบคณวุฒิแหงชาต<br/>ประเภทวิชาอุตลาหกรรม สายาชางน เพื่อหางานไฟฟ้า<br/>กำลัง วิชาเตรือวิชาชีพชั้นสูง ตามกรอบคณวุฒิแห่งชาติ<br/>ประเภทวิชาอุตสาหกรรม สายาวิชาไฟฟ้า ล่านวน 2.0 หน่วยกิด เคย<br/>เรียนที่ วิทยาลัยเทคนิคล่าพน รอผลการเทียบไอน</li> </ul> | нти<br>1<br>1<br>1<br>2                                                 |
|                                                                                                    | ยืนอัน ลบ<br>๋ ๋ ๋ ๋ ๋ ๋ ๋ ๋ ๋ ๋ ๋ ๋ ๋ ๋ ๋ ๋ ๋ ๋ ๋                                                                                                     | < ค้นหา                                                                 |

**ภาพที่ 14** หน้าจอการตรวจสอบวุฒิบัตร/การฝึกอบรมของผู้เรียนรู้ตลอดชีวิต

- 2.1.7 การเพิ่มหลักฐานสมรรถนะ1. กรอกคำค้น ในช่องค้นหารายการมาตรฐานอาชีพ
  - 2. คลิกแถบ ค้นหา
  - 3. ระบบจะแสดงสมรรถนะที่สามารถเทียบโอนได้
  - 4. เลือกไฟล์รูปภาพหลักฐานสมรรถนะ

|               | 🔳เพิม/แก้ไขรายกา                                                          | าร                                                                                                    |   |            |
|---------------|---------------------------------------------------------------------------|----------------------------------------------------------------------------------------------------|---|------------|
| 😭 แผนการเรียน | ชื่อวุฒิบัตร/การฝึก                                                       | อาชีพช่างเขียนแบบงานไฟฟ้า และ                                                                                                    |   |            |
| 🖁 สมรรถนะสะสม | อบรม                                                                      |                                                                                                    |   |            |
| ดรติดสะสม     | หน่วยงานที่ออก<br>ให้                                                     | สถาบันคุณวุฒิวิชาชีพ 🗠                                                                                                    |   |            |
| ออกจากระบบ    | รายละเอียดอ้างอิง                                                         | 1551:2604                                                                                                    |   |            |
|               | เลือกรูปภาพ<br>เอกสาร ชนาดไม่<br>เกิน 2Mbyte.<br>รายการเทียบ<br>ระบบ TNCB | Choose files to file thosen<br>คลิก Upload f<br>อุลถานศึกษาหลักสูตร ประกาศนียบัตรวิชาชีพ ตามกรอบ<br>คุณวูฒิแห่งชาติ ประเภทวิชาอุตสาหกรรม สาชาชางไฟฟ้า<br>กำลัง สาขางานไฟฟ้ากำลัง วิชาเซียนแบบไฟฟ้า จำบวน<br>2.0 หน่วยกิต เคยเรียนที่ วิทยาลัยเทคนิคล่าพูน ได้เกรด<br>2.5 | 3 |            |
|               |                                                                           | ยืนยัน ลบ                                                                                                    |   |            |
|               | 🖸 ช่อน/แสดง ต้นา                                                          | หารายการ มาตรฐานอาชีพ 📕 <sup>ไฟฟ้า</sup>                                                                                                    |   | 🔍 ค้ันหา 🖌 |
|               | กรมพฒนาฝมอแรงงาน                                                          | เชางซอมอุปกรณไฟฟา<br>                                                                                                    |   | Select     |
|               | กรมพฒนาผมอแรงงาน                                                          | พนกงานบระกอบมอเตอรสาหรับเครื่อง เชเพพา ระดบ                                                                                                    | 1 | Select     |
|               | ULL D MALLY 100 12, 12, M                                                 | อ เฉพล เงเลอหแบบง เหเพพ.) และยอย เว้วะผบ เ                                                                                                    |   | Select     |

**ภาพที่ 15** หน้าจอการเพิ่มหลักฐานสมรรถนะของผู้เรียนรู้ตลอดชีวิต

5. คลิก upload file เพื่อนำเข้าสู่ระบบ

|               | 🔳เพิ่ม/แก้ไขรายก′                                                         | າຈ                                                                                                    |                |
|---------------|---------------------------------------------------------------------------|----------------------------------------------------------------------------------------------------|----------------|
| 😭 แผนการเรียน | ชื่อวุฒิบัตร/การฝึก                                                       | อาชีพช่างเขียนแบบงานไฟฟ้า และ                                                                                                    |                |
| 🗒 สมรรถนะสะสม | อบรม                                                                      |                                                                                                    |                |
| ยาลิตสะสม     | หน่วยงานที่ออก<br>ให้                                                     | สถาบันคุณวุฒิวิชาชีพ 🛛 🗸                                                                                                    |                |
| ออกจากระบบ    | รายละเอียดอ้างอิง                                                         | 1551:2604                                                                                                    |                |
|               | เลือกรูปภาพ<br>เอกสาร ชนาดไม่<br>เกิน 2Mbyte.<br>รายการเทียบ<br>ระบบ TNCB | Choose mes no illa chosen<br>คลิก Upload file<br>ชิ้นสถานศึกษา/หลักสูตร ประกาศนิยบัตรวิชาชีพ ตามกรอบ<br>คุณวูฒิแห่งชาติ ประมาทวิชาอุตสาหกรรม สาขาช่างไฟฟ้า<br>กำลัง สาขางานไฟฟ้ากำลัง วิชาเซียนแบบไฟฟ้า จำนวน<br>2.0 หน่วยกิต เคยเรียนที่ วิทยาล้อเทคนิคลำพูน ได้เกรด<br>2.5 |                |
|               | 🖸 ซ่อน/แสดง ต้นา                                                          | หารายการ มาตรฐานอาชีพ <sup>ไฟฟ้า</sup>                                                                                                    | <b>ุ ค้นหา</b> |
|               | กรมพฒนาฝีมือแรงงาน                                                        | ชางซอมอุปกรณ์ไฟฟา                                                                                                    | Select         |
|               | กรมพัฒนาฝีมือแรงงาน                                                       | พนักงานประกอบมอเตอร์สำหรับเครื่องใช้ไฟฟ้า ระดับ 1                                                                                                    | Select         |
|               | สถาบันคุณวุฒิวิชาชีพ                                                      | อาชีพช่างเขียนแบบงานไฟฟ้า และสื่อสาร ระดับ 1                                                                                                    | Select         |
|               | สถาบันคุณวุฒิวิชาชีพ                                                      | อาชีพช่างเขียนแบบงานไฟฟ้า และสื่อสาร ระดับ 2                                                                                                    | Select         |

**ภาพที่ 16** หน้าจอการนำหลักฐานสมรรถนะเข้าสู่ระบบ

|               | 🔳เพิ่ม/แก้ไขรายก                                                          | าร                                                                                                    |                                                                                       |         |
|---------------|---------------------------------------------------------------------------|----------------------------------------------------------------------------------------------------|---------------------------------------------------------------------------------------|---------|
| 😭 แผนการเรียน | ชื่อวุฒิบัตร/การฝึก                                                       | อาชีพช่างเขียนแบบงานไฟฟ้า และ                                                                                                    |                                                                                       |         |
| สมรรถนะสะสม   | อบรม                                                                      |                                                                                                    |                                                                                       |         |
| ดาลิคสะสม     | หน่วยงานที่ออก<br>ให้                                                     | สถาบันคุณวุฒิวิชาชีพ 🗸                                                                                                    |                                                                                       | ARATI A |
| נעשדחרפחפם    | รายละเอียดอ้างอิง                                                         | 1551:2604                                                                                                    |                                                                                       |         |
|               | เลือกรูปภาพ<br>เอกสาร ขนาดไม่<br>เกิน 2Mbyte.<br>รายการเทียบ<br>ระบบ TNCB | <ul> <li>Choose Nee No No No shasen<br/>นำรูปภาพขึ้นระบบสำเร็จ</li> <li>⊘สถานศึกษา/หลักสูตร ประกาศนียบ้<br/>คุณภูฒิแห่งชาติ ประเภทวิชาอุตสาหก<br/>กำลัง สาขางานไฟฟูกกำลัง วิชาเชียง<br/>2.0 หน่วยกิต เคยเรียนที่ วิทยาลัยเทย<br/>2.5</li> <li>ธินฮัน ณบ</li> </ul> | 6<br>ัตรวิชาชีพ ตามุกรอบ<br>รรม สาขาข้างไฟฟ้า<br>แบบไฟฟ้า จำนวน<br>คนิคล่าพูน ได้เกรด |         |
|               | 🖸 ช่อน/แสดง ต้น                                                           | หารายการ มาตรฐานอาชีพ                                                                                                    | ไฟฟ้า                                                                                 | ุ ดันหา |
|               | กรมพัฒนาฝีมือแรงงา                                                        | ม เทคโนโลยีการติดตั้งระบบไฟฟ้                                                                                                    | าในอาคาร                                                                              | Select  |
|               | กรมพัฒนาฝีมือแรงงา                                                        | น การควบคุมมอเตอร์ไฟฟ้าด้วยอิ                                                                                                    | นเวอร์เตอร์ (VSD)                                                                     | Select  |

#### 6. รอการพิจารณาอนุมัติ

**ภาพที่ 17** หน้าจอการเพิ่มหลักฐานสมรรถนะเข้าสู่ระบบได้สำเร็จ

#### 2.1.8 การขอเทียบโอนสมรรถนะ

- 1. คลิกสมรรถนะสะสมที่มีอยู่
- 2. หากสามารถเทียบโอนได้จะแสดงในแถบสีเหลือง
- 3. กดคลิกเพื่อขอเทียบโอน

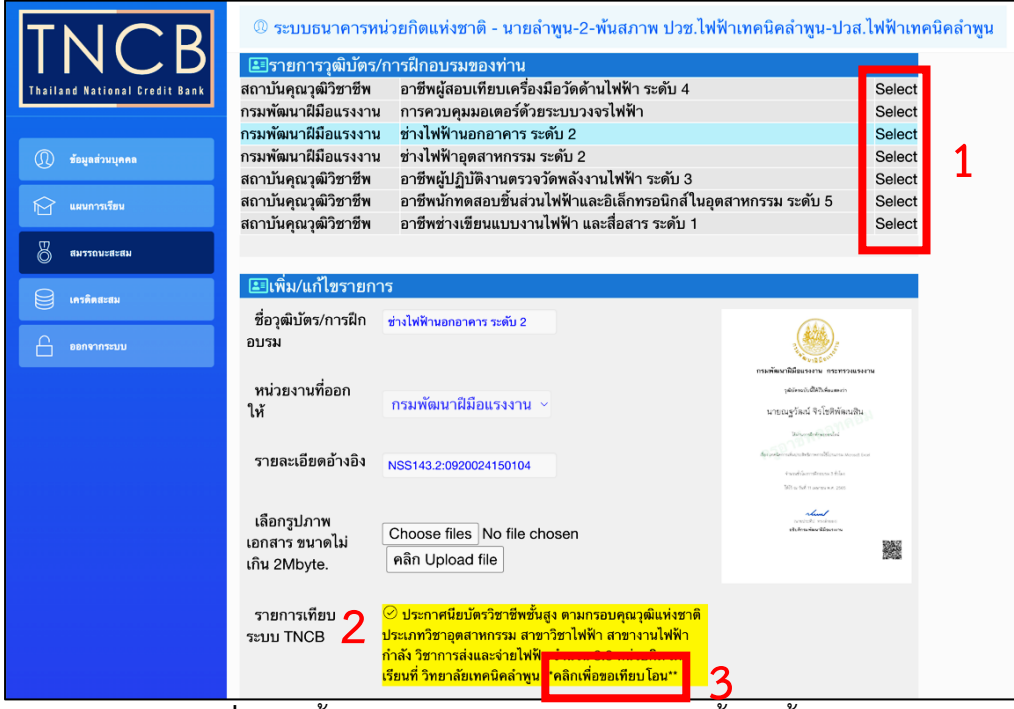

**ภาพที่ 18** หน้าจอการขอเทียบโอนสมรรถนะของผู้เรียนรู้ตลอดชีวิต

4. รอผลการอนุมัติเทียบโอน

|                               | ® ระบบธนาคารหา<br>                            | ม่วยกิตแห่งชาติ - นายลำพูน-2-พ้นสภาพ ปวช.ไฟ                                                                                                    | ฟ้าเทคนิคลำพูน-ปวล                      | .ไฟฟ้าเทคนิคลำห |
|-------------------------------|-----------------------------------------------|----------------------------------------------------------------------------------------------------|-----------------------------------------|-----------------|
|                               | 🔳 รายการวุฒิบัตร/                             | การฝึกอบรมของท่าน                                                                                                    |                                         |                 |
| Thailand National Credit Bank | สถาบันคุณวุฒิวิชาชีพ                          | อาชีพผู้สอบเทียบเครื่องมือวัดด้านไฟฟ้า ระดับ 4                                                                                                    |                                         | Select          |
|                               | กรมพัฒนาฝีมือแรงงาน                           | การควบคุมมอเตอร์ด้วยระบบวงจรไฟฟ้า                                                                                                    |                                         | Select          |
|                               | กรมพัฒนาฝีมือแรงงาน                           | ช่างไฟฟ้านอกอาคาร ระดับ 2                                                                                                    |                                         | Select          |
| 🕦 ข้อมูลส่วนบุคคล             | กรมพัฒนาฝีมือแรงงาน                           | ช่างไฟฟ้าอุตสาหกรรม ระดับ 2                                                                                                    |                                         | Select          |
|                               | สถาบันคุณวุฒิวิชาชีพ                          | อาชีพผู้ปฏิบัติงานตรวจวัดพลังงานไฟฟ้า ระดับ 3                                                                                                    |                                         | Select          |
| 🕅 แผนการเรียน                 | สถาบันคุณวุฒิวิชาชีพ                          |                                                                                                    | ตสาหกรรม ระดับ 5                        | Select          |
|                               |                                               |                                                                                                    |                                         |                 |
| 🖁 สมรรถนะสะสม                 | 🔳เพิ่ม/แก้ไขรายกา                             | 5                                                                                                    |                                         |                 |
| แลวติดสะสม                    | ชื่อวุฒิบัตร/การฝึก<br>อบรม                   | ช่างไฟฟ้านอกอาคาร ระดับ 2                                                                                                    |                                         |                 |
|                               |                                               |                                                                                                    | TA VIS SHINE                            |                 |
|                               | หม่ายงามที่ออก                                |                                                                                                    | กระพรดนามีผมของกาม กระทรวงมร            | 047M            |
|                               | ให้                                           | กรมพัฒนาฝีมือแรงงาน 🗸                                                                                                    | นายณจวัฒน์ จึงโชติพัฒนสี                | 13              |
|                               | •••                                           |                                                                                                    | Whentertamolei                          |                 |
|                               | a y 6                                         |                                                                                                    | for other advocated mentilicities would | Doel            |
|                               | รายละเอยดอางอง                                | NSS143.2:0920024150104                                                                                                    | Anakiarrateena tikka                    |                 |
|                               |                                               |                                                                                                    | \$63 to full 11 aprenex. 2565           |                 |
|                               | เลือกรูปภาพ<br>เอกสาร ขนาดไม่<br>เกิน 2Mbyte. | Choose files No file chosen<br>นำรูปภาพขึ้นระบบสำเร็จ                                                                                                    | territe volum<br>then show the res      | -               |
|                               | รายการเทียบ<br>ระบบ TNCB                      | ⊘ ประกาศนิยบัตรวิชาชีพชั้นสูง ตามกรอบคุณวุฒิแห่งชาติ<br>ประเภทวิชาอุตสาหกรรม สาขาวิชาไฟฟ้า สาขางานไฟฟ้า<br>กำลัง วิชาการสงและง่ายไฟฟ้า จำนวน 3.0 หน่วยติด เคย<br>เรียหาวิ วิชาอาย์เทศปิตล้าญน รอผลการเกียนโอน |                                         |                 |

**ภาพที่ 19** หน้าจอรอผลการอนุมัติเทียบโอนสมรรถนะของผู้เรียนรู้ตลอดชีวิต

#### 2.1.9 ส่วนหลักของหน้าจอเครดิตสะสม

- 1. จำนวนหน่วยกิตที่สะสมได้
- 2. ความก้าวหน้าในการสะสมหน่วยกิต

3. รายวิชาในระบบทั้งหมด และแสดงในแถบส์ในกรณีที่มีผลการเรียนผ่านรายวิชา และมี

#### การเทียบโอน

|                               | ® ระบบธนาคารหน่ว                                                                                                    | ยกิตแห่งชาติ - นายลำพูน-2-พันสภาพ ปวช                                                                           | <i>เ</i> .ไฟฟ้าเทคนิคลำพูน-                 | ปวส.ไฟฟ้า                                        | เทคนิคส | ำพูน |    |    |             |
|-------------------------------|----------------------------------------------------------------------------------------------------|----------------------------------------------------------------------------------------------------|---------------------------------------------|--------------------------------------------------|---------|------|----|----|-------------|
| Thatland Battonst Greets Bank | จำนวมหน่วยกิดที่สะสมได้<br>สามารถาหนียบัตรวิชาชิงชั่<br>1 800-30104-1001M000<br>2 800-30104-2001M000<br>3 800-30104-2002M000<br>4 800-30104-2005M000<br>5 800-30104-2201M000 | รื่อระว<br>เตร็อมอิวล์ไฟฟ้า<br>การจิตติเป็นชั่ว 1<br>การออกแบบระบบไฟฟ้า<br>การจิตติเป็ฟฟ้า<br>การจิตติเป็ฟฟ้า 2 | M<br>3.<br>3.<br>3.<br>3.<br>3.<br>3.<br>3. | ม่วยกิด เกรด<br>0 •<br>0 CS<br>0 •<br>0 •<br>0 • |         | 1    |    |    |             |
| Burgan Destruction            | รวมทั้งหมด 5 วิชา คิดเป็น                                                                                                    | 15 หน่วยกิด สะสมหน่วยกิดได้ 3 หน่วยกิด กำลังดำเนิ<br>ให้ผ่า                                                     | นการ 12 หน่วยกิด 2                          | บหารายาวิต                                       | 12      |      |    |    |             |
| แระสุดตั้งเล                  | รายวอาเมระอยกังหมด <b>(</b> )<br><u># สถานศึกษา</u>                                                                                                    | <u>ชื่อวิชา</u>                                                                                                 | <u>ทน่วยกิต บังคับ</u>                      | ณ์ต่าง 12 งา<br>โลน 10 1                         | CS CE   | CI   | CP | CN | <u>สะสม</u> |
| eenงากระบบ                    | ปวช. ตามกรอบคุณวุฒิ<br>19 แห่งชาติ                                                                                                    | งานไฟฟ้าและอิเล็กทรอนิกส์เบื้องด้น                                                                              | 2.0                                         | Y Y                                              | Y N     | Y    | N  | Y  |             |
|                               | ปวส.ดามกรอบคุณวุฒิ<br>20 แห่งชาติ                                                                                                    | วิทยาศาสตร์งานไฟฟ้า อิเล็คทรอนิกส์และการสื่อสาร                                                                 | 3.0                                         | Y Y                                              | N N     | N    | N  | N  |             |
|                               | 21 ปวส.ตามกรอบคุณวุฒิ<br>แห่งชาติ                                                                                                    | เครื่องมือวัดไฟฟ้า                                                                                              | 3.0                                         | Y Y                                              | Y N     | Y    | N  | Y  |             |
|                               | ปวส.ตามกรอบคุณวุฒิ<br>22 แห่งชาติ                                                                                                    | วงจรไฟฟ้า 1                                                                                                    | 3.0                                         | ΥY                                               | Y N     | Y    | N  | Y  | •••         |
|                               | 23 ปวส.ดามกรอบคุณวุฒิ<br>แห่งชาติ                                                                                                    | วงจรไฟฟ้า 2                                                                                                    | 3.0                                         | Y Y                                              | Y N     | Y    | N  | Y  |             |
|                               | 24 ปวส.ตามกรอบคุณวุฒิ<br>แห่งชาติ                                                                                                    | การติดตั้งไฟฟ้า 1                                                                                               | 3.0                                         | Y Y                                              | Y N     | Y    | N  | Y  | CS          |
|                               | 25 <mark>ปวส.ตามกรอบคุณวุฒิ</mark><br>แห่งชาติ                                                                                                    | การออกแบบระบบไฟฟ้า                                                                                              | 3.0                                         | Y Y                                              | Y N     | Y    | N  | Y  |             |
|                               | 26 ปวส.ตามกรอบคุณวุฒิ<br>แห่งชาติ                                                                                                    | เครื่องกลไฟฟ้า 1                                                                                                | 3.0                                         | Y Y                                              | Y N     | Y    | N  | Y  |             |

**ภาพที่ 20** หน้าจอเครดิตสะสมของผู้เรียนรู้ตลอดชีวิต

#### 2.2 การใช้งานระบบของผู้ดูแลระบบส่วนการศึกษา

#### 2.2.1 การสมัครเข้าใช้งาน

- 1. เลือกแถบ สมัครเข้าใช้งาน
- 2. กรอกข้อมูล พร้อมกำหนดรหัสผ่าน
- 3. กดยืนยันการสมัคร

| TNCB                              | ระบบธนาคารหน่วยกิดแห่งชาติ, Th              | ailand National Credit Bank. |  |
|-----------------------------------|---------------------------------------------|------------------------------|--|
| Thailand National Credit Bank     | สมัครเข้าใช้งาน กรอกข้อมูลของท่านให้ครบถ้วน |                              |  |
|                                   | รพัสประจำดัวประชาชน :                       | รหัสปชช.13หลัก               |  |
| ເອົາຕຳະນນ                         | รทัสผ่าน ® :                                | 20 ตัวอักษร 2                |  |
| ≫ ลิม PASSWORD Ω+ สมัครเข้าใช้งาน | ชื่อ :                                      | 100 ดัวอักษร                 |  |
|                                   | นามสกูล :                                   | 100 ตัวอักษร                 |  |
| <u>ฏ</u> เข้าระบบบุคคลทั่วไป      | เบอร์โทรศัพท์ :                             | 50 ตัวอักษร                  |  |
|                                   | Email :                                     | 100 ตัวอักษร                 |  |
|                                   | สถานศึกษาที่ท่านสังกัด :                    | ไม่ระบุ ~                    |  |
|                                   | หน้าที่รับผิดชอบ :                          | บุคคลทั่วไป ∽                |  |
|                                   | ยืนอันการสมัคร ด้างข้อมูด                   |                              |  |

### **ภาพที่ 21** หน้าจอการสมัครเข้าใช้งานของผู้ดูแลระบบส่วนการศึกษา

4. เมื่อได้รหัสผู้ใช้งาน กดเข้าสู่ระบบ

| TNCB<br>Thailand National Gredit Bank | ระบบธนาคารหน่วยกิดแห่งชาด<br>เข้าระบบ กรอกข้อมูลรหัสประจำตัวประชาช | î, Thailand National Credit Bank.<br>ภม และ รหัสผ่าน |
|---------------------------------------|--------------------------------------------------------------------|------------------------------------------------------|
|                                       | ชื่อผู้ใช้งานระบบ :                                                | 800-3830100339775                                    |
| 😚 ເສ້າສູ່ຈະນນ                         | รทัสผ่าน ® :                                                       | •••                                                  |
| 💥 ลีม PASSWORD                        |                                                                    |                                                      |
|                                       | ເຫັງສູ່ຈະນນ 4                                                      |                                                      |
|                                       | ระบุชื่อผู้ใช้งานระบบ Ex.191-123456789                             | 0123, uid-number ระบุรหัสผ่าน                        |
| 20 เข้าระบบบุคคลทั่วไป                |                                                                    |                                                      |

**ภาพที่ 22** หน้าจอการเข้าสู่ระบบของผู้ดูแลระบบส่วนการศึกษา

#### 2.2.2 ส่วนหลักของหน้าจอแผนการเรียน

- 1. รายการหลักสูตรที่ดูแลรับผิดชอบ
- 2. รายละเอียดหลักสูตรที่เลือกเพื่อพิจารณา

|                      |                                  |                                                  |                               |                                                                               |                                            | 🗠 คนทากสก                                   | สูตว                |           |              |           |          |           |    |
|----------------------|----------------------------------|--------------------------------------------------|-------------------------------|-------------------------------------------------------------------------------|--------------------------------------------|---------------------------------------------|---------------------|-----------|--------------|-----------|----------|-----------|----|
| <b>ว</b> หัส<br>หลัก | ์<br>กสตร                        | ข้อมูลหลักสูตร                                   |                               | ซื่อปริญญา                                                                    | คณะ                                        | สถานศึกษา                                   |                     |           | เลือก<br>แผน |           |          |           |    |
| 800<br>301           | )-<br>10202                      | สาขางานแม่พิม<br>Production Tee<br>Maior metal m | พ์โลทะ<br>chnology -<br>nolds | ปวส.ประเภทวิชาช่าง<br>อุตสาหกรรม                                              | อุดสาหกรรม                                 | ประกาศนียบัตรวิชาชีพ<br>กรอบคุณวุฒิแห่งชาติ | เชั้นสูง ต          | าม        | Select       |           |          | 1         |    |
| 800                  | )-<br>10402                      | สาขางานไฟฟ้าก                                    | กำลัง<br>ว                    | ปวส.(ข่างไฟฟ้า)<br>ว                                                          | ประเภทวิชาอุตสาหกรรม<br>สาขาวิชาไฟฟ้า<br>4 | ประกาศนียบัตรวิชาชีพ<br>กรอบคุณวุฒิแห่งชาติ | เชั้นสูง ต          | าม        | Select       |           |          | T         |    |
|                      |                                  | UZUZ.                                            | _                             | 10 17                                                                         |                                            | •                                           |                     | -         |              | ┛         |          |           | _  |
| ชื่อา                | หลักสูตร<br>เะ-วิทยาย<br>วมสีกษา | ลัย                                              | สาขาง<br>Produ<br>อุตสาห      | านแม่พิมพ์ โลทะ<br>ction Technology - Maj<br>การรม<br>สมียบัครวิชาชีพชั้นสาด: | or metal molds                             |                                             |                     |           |              |           |          |           |    |
| #                    | 1241131                          | <u>รทัสวิชา</u>                                  | 0.4611                        | <u>ชื่อวิ</u> ช                                                               | <u>ว</u><br>ว                              | <u>หน่วยกิต</u> บังคับ                      | <u>เทียบ</u><br>โอน | <u>tc</u> | <u>CS</u>    | <u>CE</u> | СТ       | <u>CP</u> | CN |
|                      |                                  |                                                  | 1.0 หมวด                      | เวีชาสมรรถนะแกนกลาง                                                           |                                            | 21.0                                        |                     |           |              |           |          |           |    |
|                      |                                  |                                                  | 1.1 กลุ่มวิ                   | ขาภาษาไทย                                                                     |                                            | 3.0                                         |                     |           |              |           |          |           |    |
|                      |                                  |                                                  | •                             |                                                                               |                                            |                                             |                     |           | v            | Y         | v        | N         | v  |
| 1                    | 800-3<br>1101                    | 30000-<br>M000                                   | ทักษะภาษ                      | +าไทยเซิงวิชาชีพ                                                              |                                            | 3.0                                         | Y                   | Y         | 1            |           | <u>^</u> | 14        |    |
| 1                    | 800-3<br>1101<br>800-3<br>1102   | 30000-<br>M000<br>30000-<br>M000                 | •<br>ทักษะภาษ<br>การเขียนเ    | มาไทยเชิงวิชาชีพ<br>และการพูดเชิงวิชาชีพ                                      |                                            | 3.0                                         | Y<br>Y              | Y<br>Y    | Y            | Y         | Ŷ        | N         | Ŷ  |

**ภาพที่ 23** หน<sup>้</sup>าจอแผนการเรียนในมุมมองของผู้ดูแลระบบส่วนการศึกษา

#### 2.2.3 การค้นหาหลักสูตร

- 1. พิมพ์คำค้นที่ต้องการลงในช่องค้นหาหลักสูตร
- 2. คลิกแถบ ค้นหาหลักสูตร
- 3. หลักสูตรที่ค้นหาจะปรากฏ โดยแสดงรหัสวิชา ชื่อวิชา หน่วยกิต และวิธีการเรียนรู้

เพื่อให้ได้หน่วยกิต ร่วมถึงจำนวนหน่วยกิตที่สะสมและกำลังดำเนินการ

| TNCB<br>Thailand Rational Gredit Bank                                                                                                    | - รายการหลักสูตร - คุณ                                                           | 800-OFFICER                                                              | ปวส.NQF                                                                                        | ด้านอาหวัด                                                                               | Inc                        | 2        |    |    |    |    |                          |
|----------------------------------------------------------------------------------------------------|----------------------------------------------------------------------------------|--------------------------------------------------------------------------|------------------------------------------------------------------------------------------------|------------------------------------------------------------------------------------------|----------------------------|----------|----|----|----|----|--------------------------|
| รพัส                                                                                                    | ข้อมลหลักสตร                                                                     | ซื่อปริญญา                                                               | ຄຸດມະ                                                                                          | < <b>คนทาทส</b> ก<br>สถานศึกษา                                                           | <u>ลูตว</u>                | เลือก    |    |    |    |    |                          |
| £ayadautana               Mintgat               800-                 3040401               800-                3040402                                                                                                    | สาขางานอาหารและ โภชนาการ<br>สาขางานการประกอบอาหารใน<br>เรือเดินทะเลระหว่างประเทศ | ปวส.ประเภทวิชา<br>คหกรรม<br>ปวส.ประเภทวิชา<br>คหกรรม                     | ประเภทวิชาคหกรรม สาขาวิชา<br>อาหารและโภชนาการ<br>ประเภทวิชาคหกรรม สาขาวิชา<br>อาหารและโภชนาการ | ประกาศนียบัตรวิชาซี<br>กรอบคุณวุฒิแห่งชาติ<br>ประกาศนียบัตรวิชาซี<br>กรอบคุณวุฒิแห่งชาติ | พชั้นสูง ดา<br>พชั้นสูง ดา | N Select |    |    |    |    |                          |
| ไป และการเรียม<br>อิ. ผู้เริ่าสีกลาง<br>คณะ-วิทย<br>สถางศึกษ<br>สถางศึกษ<br>สถางศิกษ<br>สถางศิกษ<br>สถางศิกษ<br>สถางศิกษ<br>สถางศิกษ<br>สถางศิกษ<br>สถางศิกษ<br>สถางศิกษ<br>สถางศิกษ<br>สถางศิกษ<br>สถางศิกษ<br>สถางศิกษ<br>สถางศิกษ<br>สถางศิกษ<br>สถางศิกษ<br>สถางศิกษ<br>สถางศิกษ<br>สถางศิกษ<br>สถางศิกษ<br>สถางศิกษ<br>สถางศิกษ<br>สถางศิกษ<br>สถางสถาง<br>สถาง<br>สถาง<br>สถางศิกษ<br>สถางศิกษ<br>สถางศิกษ<br>สถางศิกษ<br>สถางศิกษ<br>สถางศิกษ<br>สถางศิกษ<br>สถางศิกษ<br>สถางศิกษ<br>สถางศิกษ<br>สถางศิกษ<br>สถางศิกษ<br>สถางศิกษ<br>สางศิกษ<br>สางครางศิกษ<br>สางครา<br>สางคราง<br>สางครางศิกษ<br>สางครา<br>สางคราง<br>สางคราง<br>สางครางศิกษ<br>สางครา<br>สางคราง<br>สางคราง<br>สางคราง<br>สางคราง<br>สาง<br>สางคราง<br>สางคราง<br>สางคราง<br>สาง<br>สางคราง<br>สางคราง<br>สางคราง<br>สางคราง<br>สาง<br>สางคราง<br>สางคราง<br>สางการ<br>สางการาง<br>สางการาง<br>สาง<br>สางการ<br>สางการ<br>สาง<br>สางการ<br>สางการ<br>สางการาง<br>สางการาง<br>สางการาง<br>สางการาง<br>สางการาง<br>สางการาง<br>สางการาง<br>สางการาง<br>สางการาง<br>สางการาง<br>สางการาง<br>สางการาง<br>สางการาง<br>สางการาง<br>สางการาง<br>สางกาง<br>สางการาง<br>สางการาง<br>สางการาง<br>สางการาง<br>สางการาง<br>สางการาง<br>สางการาง<br>สางการาง<br>สางการาง<br>สางการาง<br>สางการาง<br>สางการาง<br>สางการาง<br>สางการาง<br>สางการาง<br>สางการาง<br>สางการาง<br>สางการาง<br>สางการาง<br>สางการาง<br>สางการาง | 40401<br>เร สาขางาน<br>Producti<br>าลัย อุตสาหก<br>เๆ ประกาศร์                   | แม่พิมพ์โลหะ<br>on Technology - M<br>รรม<br>ไขบัตรวิชาชีพชั้นสง<br>ชื่อ' | lajor metal molds<br>ตามกรอบคณาพิแห่งชาติ<br>วัชา                                              | หน่วยกิด บังคับ                                                                          | เทียบ                      | °C CS    | CE | ст | CP | CN | สะสม                     |
|                                                                                                    | 2.2 กลุ่มสมร                                                                     | รถนะวิชาชีพเฉพาะ                                                         |                                                                                                | 21.0                                                                                     | <u>โอน</u> -               |          |    |    | -  |    |                          |
| 66 800-                                                                                                    | 30404-2001M000 โภชนาการเพื่                                                      | อชีวิต                                                                   |                                                                                                | 3.0                                                                                      | Y                          | Y Y      | N  | Y  | N  | Y  | - 112                    |
| 67 800-                                                                                                    | 30404-2002M000 เทคนิคการสัม                                                      | เมนาและการนาเสนเ                                                         | อผลงาน                                                                                         | 3.0                                                                                      | Y                          | Y Y      | Ν  | Y  | N  | Y  |                          |
| 68 800-                                                                                                    | 30404-2003M000 การพัฒนาผลิ                                                       | ดภัณฑ์อาหาร                                                              | _                                                                                              | 3.0                                                                                      | Y                          | Y Y      | Ν  | Y  | N  | Y  |                          |
| 69 800-                                                                                                    | 30404-2004M000 อาหารไทย                                                          |                                                                          | 3                                                                                              | 3.0                                                                                      | Y                          | Y Y      | N  | Y  | N  | Y  | $\overline{\mathcal{M}}$ |
| 70 800-                                                                                                    | 30404-2005M000 ขนมไทย                                                            |                                                                          | 9                                                                                              | 3.0                                                                                      | Y                          | Y Y      | Ν  | Y  | Ν  | Y  |                          |
| 71 800-<br>รวบนั้นห                                                                                                    | 30404-2006M000 การแปรรปอา<br>เด 0 หน่วยกิด นังดับเรียนในห                        | หาร<br>ลักสตร 16 หม่ายก                                                  | โด สามารถเพียบโอบได้ 196                                                                       | 3.0<br>ໜ່ວຍຄືຂ                                                                           | Y                          | Y Y      | Ν  | ۷  | Ν  | Y  | ***                      |
| รวมกงหม                                                                                                    | เตบทน เอกตบเวยน เนท                                                              | สเเล็พว่าอุหนวยเ                                                         | เพษาหาวยเพญา เอิกได 130                                                                        | ทนเขาต                                                                                   |                            |          |    |    |    |    |                          |

ภาพที่ 24 หน้าจอการค้นหาหลักสูตรของผู้ดูแลระบบส่วนการศึกษา

#### 2.2.4 ส่วนหลักของหน้าจอผู้เข้าศึกษา

- 1. รายชื่อผู้ขอเทียบโอนทั้งหมด ที่ผู้ดูแลระบบส่วนการศึกษาระดับนั้น ๆ รับผิดชอบ
- 2. แถบเลือกดูข้อมูลรายละเอียดรายบุคคล
- 3. ข้อมูลรายบุคคลของผู้เรียนรู้ตลอดชีวิตที่เลือกพิจารณา

| TNCB                          | <sup>®</sup> 800 - ข้อมูลผู้เข้าศึกษา - คุณ800-OFFICER ปวส.NQF                                                                                                    |
|-------------------------------|----------------------------------------------------------------------------------------------------|
| Thailand National Credit Bank | ผู้ขึ้นขอเทียบโอนทั้งหมด 1 100 เกิดอีกเค<br>1234567899034 นายปทุมธานี-1-ลาออก ปวช.ไฟฟ้าอาชีวปทุมฯ- หน่วยกิด ซอ-ผ่าน-ปีที่อยู่ 3-<br>ปวส.ไฟฟ้าอาชีวปทุมฯ ในระบบ<br>1234567899035 นายลำพูน-2-พันสภาพ ปวช.ไฟฟ้าเทคนิคลำพูน-<br>ปวส.ไฟฟ้าเทคนิคลำพูน ในระบบ |
| ม สังสำคัญหา                  | ข้อมูลของ คุณนายปหุมธานี-1-ลาออก ปวช.ไฟฟ้าอาชีวปหุมฯ-ปวส.ไฟฟ้าอาชีวปหุมฯ จำนวนหน่วยกิดที่สะสมได้<br><u># วนัสวิชา ชื่อวิชา หน่วยกิด แลการเรียน วับที่น่วับปรุง</u>                                                                                      |
| <u> </u>                      | 1 800-30104-2201M000 การติดตั้งไฟฟ้า 2 3.0 27-APR-24<br><b>3</b>                                                                                                    |
|                               | รวมทั้งหมด 1 วิชา คิดเป็น 3 หน่วยกิต สะสมหน่วยกิตได้ 0 หน่วยกิต กำลังดำเนินการ 3 หน่วยกิต                                                                                                    |

**ภาพที่ 25** หน้าจอการผู้เข้าศึกษาในมุมมองของผู้ดูแลระบบส่วนการศึกษา

#### 2.2.5 การค้นหาข้อมูลผู้เข้าศึกษา

- 1. พิมพ์ชื่อ หรือนามสกุลของผู้เรียนรู้ตลอดชีวิตที่ต้องการค้นหา
- 2. คลิกแถบค้นหาผู้เข้าศึกษา
- 3. คลิกแถบ select

| Image: State State Stat | <u>4</u> .80<br>ผู้ขึ่นขอ<br>1234<br>ปวล.ไ | 0 - ข้อมูลผู้เข้าศึกษา<br>เทียบโอนทั้งหมด<br>567899035 นายลำพูน-<br>ฟฟ้าเทคนิคลำพูน | <b>คุณ800-OFFICER</b><br>2-พันสภาพ ปวช.ไฟฟั | ปวส.NQF <mark>1</mark><br>มายสำหุน<br>เทคนิคลำหุน- | หน่วยกิด ข<br>ในระบบ               | 2<br>2 คัมหาผู้เข้าศึกษา<br>อ-ผ่าน-ปีที่อยู่ 15-3 5<br>3<br>3 | lect      |
|----------------------------------------------------------------------------------------------------|--------------------------------------------|-------------------------------------------------------------------------------------|---------------------------------------------|----------------------------------------------------|------------------------------------|---------------------------------------------------------------|-----------|
| <u>ฏ</u> ผู้เข้าศึกษา                                                                                                    | ขอมูลข<br><u>#</u>                         | อง คุณนายปทุมธาน-1-ลาออก<br><u>รหัสวิชา</u>                                         | ปวช. เพพาอาชวปทุมฯ-บวล<br><u>ชื่อวิชา</u>   | เพพาอาชวบทุมฯ •<br><u>หน่วยกิต</u>                 | งานวนหนวยกตทส<br><u>ผลการเรียน</u> | ะสมเด<br><u>วันที่ปรับปรุง</u>                                |           |
|                                                                                                    | 1<br>รวมทั้ง                               | 800-30104-2201M000<br>800-30104-2201M000<br>หมด 1 วิชา คิดเป็น 3 หน่ว               | การติดดั่งไฟฟ้า 2<br>ยกิต สะสมหน่วยกิตได้ 0 | หน่วยกิต กำลังดำ                                   | 3.0<br>าเนินการ 3 หน่ว             | าา                                                            | 27-APR-24 |
|                                                                                                    | v                                          | 9/ 9/                                                                               | 9/ 9/                                       |                                                    | 9/                                 |                                                               |           |

**ภาพที่ 26** หน้าจอการค้นหาข้อมูลผู้เข้าศึกษาในมุมมองของผู้ดูแลระบบส่วนการศึกษา

 ระบบจะแสดงรายวิชาที่ผู้เรียนรู้ตลอดชีวิตได้รับหน่วยกิต และกำลังยื่นขอสะสมหน่วยกิต ที่ รอการอนุมัติ และจำนวนหน่วยกิตที่ได้รับการสะสม

| NCB                                                                                                    | 00 - วอมูลผูเช เทกษา -                                                                                                    | - Mitrono-Olling                                                                                                    | JA.NQF                              |                                                                                               |                                 |                  |                                                               |
|----------------------------------------------------------------------------------------------------|----------------------------------------------------------------------------------------------------|----------------------------------------------------------------------------------------------------|-------------------------------------|-----------------------------------------------------------------------------------------------|---------------------------------|------------------|---------------------------------------------------------------|
| land National Credit Bank សូមីអន                                                                                                    | อเทียบโอนทั้งหมด                                                                                                    |                                                                                                    | นายลำพูน                            |                                                                                               | 🔍 ค้นหาผู้เ                     | ข้าศึกษา         |                                                               |
| 123<br>ปวส                                                                                                    | 4567899035 นายลำพูน-:<br>.ไฟฟ้าเทคนิคลำพูน                                                                                                    | 2-พ้นสภาพ ปวช.ไฟฟ้าเท                                                                                                    | ทคนิคลำพูน-                         | หน่วยกิต ขอ<br>ในระบบ                                                                         | -ผ่าน-ปีที่อยู่                 | 15-3-5<br>Select |                                                               |
| ) ข้อมูลส่วนบุคคล                                                                                                    |                                                                                                    |                                                                                                    |                                     |                                                                                               |                                 |                  |                                                               |
|                                                                                                    |                                                                                                    |                                                                                                    |                                     |                                                                                               |                                 |                  |                                                               |
| 2 แผนการเรียน                                                                                                    |                                                                                                    |                                                                                                    |                                     |                                                                                               |                                 |                  |                                                               |
| นมนการเรียน                                                                                                    |                                                                                                    |                                                                                                    | -171                                | e de                                                                                          |                                 |                  |                                                               |
| ู้ สุมงการเรียง<br>ผู้เข้าศึกษา<br>#                                                                                                    | ของ คุณนายลำพูน-2-พันสภาพ 1<br><u>ธหัสวิชา</u>                                                                                                    | ปวช.ไฟฟ้าเทคบิคลำพูน-ปวส.ไ<br><u>ชื่อวิชา</u>                                                                                                    | ฟฟ้าเทคนิคลำพูน<br><u>หน่วยกิต</u>  | จำนวนหน่วยกิตที่ส<br><u>ผลการเรียน</u>                                                        | ะสมได้<br><u>วันที่ปรับปรุง</u> |                  |                                                               |
| แมนการเรียง<br>ผู้เข้าศึกษา<br>2                                                                                                    | ชอง คุณนายลำพูน- <b>2-</b> พ้มสภาพ 1<br><u>รหัสวิชา</u><br>800-30104-1001M000                                                                                 | ปวช. <b>ไฟฟ้าเทคนิคลำพูน-ปวส.ไ</b><br><u>ซึ่งวิชา</u><br>เครื่องมือวัดไฟฟ้า                                                                                        | ฟฟ้าเทคนิคล้าพูน<br><u>หน่วยกิต</u> | จำนวนหน่วยกิตที่ส<br><u>ผลการเรียน</u><br>3.0                                                 | ะสมได้<br><u>วันที่ปรับปรุง</u> |                  | 26-APR-24                                                     |
| แสมหาหรือม<br>ผู้เข้าสึกษา<br>ย8กรากระบบ<br>2                                                                                                    | ชอง คุณนายลำพูน-2-พันสภาพ 1<br><u>รหัสริชา</u><br>800-30104-1001M000<br>800-30104-2201M000                                                                    | ปวช. <b>ไฟฟ้าเทคนิคลำพูน-ปวส.ไ</b><br><u>ชื่อวิชา</u><br>เครื่องมือวัดไฟฟ้า<br>การติดดั้งไฟฟ้า 2                                                                   | ฟฟ้าเทคนิคลำพูน<br><u>หน่วยกิต</u>  | จำนวนหน่วยกิตที่ส<br><u>ผลการเรียน</u><br>3.0<br>3.0                                          | ะสมได้<br>วันที่ปรับปรุง        |                  | 26-APR-24<br>26-APR-24                                        |
| แผนการรัฐม<br>ผู้เข้าที่คนา<br>มอกจากระบบ<br>3<br>3                                                                                                    | ชอง คุณนายลำพูน- <b>2-ทันสภาพ 1<br/><u>รหักรีชา</u><br/>800-30104-1001M000<br/>800-30104-2201M000<br/>800-30104-2002M000</b>                                  | ปวย. <b>ไฟฟ้าเทคนิคลำพูน-ปวส.ไ<br/><u>ยื่อวิชา</u><br/>เครื่องมือวัดไฟฟ้า<br/>การติดตั้งไฟฟ้า 2<br/>การออกแบบระบบไฟฟ้า</b>                                         | ฟฟ้าเทคนิคลำพูน<br><u>หบ่วยกิต</u>  | จำนวนหน่วยกิตที่ส<br><u>ผลการเรียน</u><br>3.0<br>3.0<br>3.0                                   | ะสมได้<br><u>วันที่ปรับปรุง</u> |                  | 26-APR-24<br>26-APR-24<br>26-APR-24                           |
| มมยทางเรียม<br>ผู้เข้าศึกษา<br>สุดกรากระบบ<br>2<br>3<br>4                                                                                                   | รอง คุณมายลำชูน-2-หันสภาพ 1<br><u>วภักริระ</u><br>800-30104-1001M000<br>800-30104-2201M000<br>800-30104-2002M000<br>800-30104-2001M000                        | ปว <b>ะ. ไฟฟ้าเทคนิคลำพูน-ปวส.ไ</b><br><u>ชื่อวิชา</u><br>เครื่อเมือวัดไฟฟ้า<br>การติดตั้งไฟฟ้า 2<br>การออกแบบระบบไฟฟ้า<br>การดิดตั้งไฟฟ้า 1                       | ฟฟ้าเทคมิคลำพูน<br><u>หน่วยกิต</u>  | จำนวนหน่วยกิดที่ส<br><u>ผลการเรียน</u><br>3.0<br>3.0<br>3.0<br>3.0<br>3.0                     | ะสมได้<br><u>วันที่ปรับปรุง</u> | <br><br>CS       | 26-APR-24<br>26-APR-24<br>26-APR-24<br>27-APR-24              |
| * แสนการเรียม<br>ผู้เข้าศึกษา                                                                                                    | ระอง คุณมายดำทูบ-2-พันสภาพ 1<br><u>วบักริรา</u><br>800-30104-1001M000<br>800-30104-2201M000<br>800-30104-2002M000<br>800-30104-2002M000<br>800-30104-2005M000 | ปว <b>ะ. ไฟฟ้าเทคนิคลำพูน-ปวส.ไ</b><br><u>ชื่อวิชา</u><br>เครื่องมือวัดไฟฟ้า<br>การติดตั้งไฟฟ้า 2<br>การออกแบบระบบไฟฟ้า<br>การติดตั้งไฟฟ้า 1<br>การส่งและจ่ายไฟฟ้า | ฟฟ้าเทคมิคล้าซูน<br><u>หน่วยกิค</u> | <mark>จำนวนหน่วยกิตที่ส</mark><br><u>ผลภารเรียน</u><br>3.0<br>3.0<br>3.0<br>3.0<br>3.0<br>3.0 | ะสมได้<br>วับที่ปรับปรุง        | •••<br>••<br>CS  | 26-APR-24<br>26-APR-24<br>26-APR-24<br>27-APR-24<br>28-APR-24 |
| <ul> <li>หมะการรักษ</li> <li>ขับรักศึกษา</li> <li>ออกรากรามป</li> <li>ร้อมสุง</li> <li>สังประการระบบ</li> <li>2</li> <li>3</li> <li>4</li> <li>5</li> </ul> | ของ คุณนายลำชูน-2-หันสภาพ ร<br><u>วรัสรีชา</u><br>800-30104-1001M000<br>800-30104-2201M000<br>800-30104-2002M000<br>800-30104-2005M000<br>800-30104-2005M000  | ประ. <b>ไฟฟ้าเทคนิคลำพูบ-ปวส.ไ</b><br><u>ชื่อริชา</u><br>เครื่องมือวัดไฟฟ้า<br>การติดตั้งไฟฟ้า 2<br>การออกแบบระบบไฟฟ้า<br>การติดตั้งไฟฟ้า 1<br>การส่งและง่ายไฟฟ้า  | ฟฟ้าเทคนิคลำพูน<br><u>หน่วยกิค</u>  | จำนวนหน่วยกิดที่ส<br><u>ผลการเรียน</u><br>3.0<br>3.0<br>3.0<br>3.0<br>3.0<br>3.0              | ะสมได้<br>วับที่ปรับปรุง        | <br><br>CS       | 26-APR-24<br>26-APR-24<br>26-APR-24<br>27-APR-24<br>28-APR-24 |

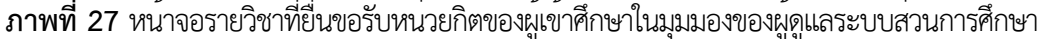

#### 2.3 การใช้งานระบบของผู้ดูแลระบบส่วนมาตรฐานอาชีพ

- 2.3.1 การสมัครเข้าใช้งาน
  - 1. เลือกแถบ สมัครเข้าใช้งาน
  - 2. กรอกข้อมูล พร้อมกำหนดรหัสผ่าน
  - 3. กดยืนยันการสมัคร

| TNCB                          | ระบบธนาคารหน่วยกิตแห่งชาติ, Th              | ailand National Credit Bank. |  |
|-------------------------------|---------------------------------------------|------------------------------|--|
| Thailand National Credit Bank | สมัครเข้าใช้งาน กรอกข้อมูลของท่านให้ครบถ้วน |                              |  |
|                               | รหัสประจำดัวประชาชน :                       | รทัสปชช.13หลัก               |  |
| ີ ເຮົາສູ່ຈະນນ                 | รทัสผ่าน ® :                                | 20 ທັງວັກນຽ                  |  |
| 🧞 ñµ PASSWORD                 | ชื่อ :                                      | 100 ดัวอักษร                 |  |
|                               | นามสกุล :                                   | 100 ตัวอักษร                 |  |
| ຼຼງໃງ ເອົາຈະນານນຸດຄຸດກັ່ງໄປ   | เบอร์โทรศัพท์ :                             | 50 ตัวอักษร                  |  |
|                               | Email :                                     | 100 ตัวอักษร                 |  |
|                               | สถานศึกษาที่ท่านสังกัด :                    | ไม่ระบุ                      |  |
|                               | หน้าที่รับผิดชอบ : 3                        | บุคคลทั่วไป ∽                |  |
|                               | ชื่นชั่นการสมัคร                            |                              |  |

**ภาพที่ 28** หน้าจอการสมัครเข้าใช้งานของผู้ดูแลระบบส่วนมาตรฐานอาชีพ

### 4. เมื่อได้รหัสผู้ใช้งาน กดเข้าสู่ระบบ

| T<br>Thaila | NCB<br>National Gredit Bank | ระบบธนาคารหน่วยกิตแห่งชาติ, Thaila<br>เข้าระบบ กรอกข้อมูลรหัสประจำดัวประชาชน และ รห้ | וחd National Credit Bank.<br>נוחש |
|-------------|-----------------------------|--------------------------------------------------------------------------------------|-----------------------------------|
|             |                             | ชื่อผู้ใช้งานระบบ :                                                                  | 901-3830100339775                 |
| Ŷ           | ເຫ້າສູ່ຮະນນ                 | รหัสผ่าน ® :                                                                         |                                   |
| ×           | ลืม PASSWORD                |                                                                                      |                                   |
| <u>_</u> L+ | สมัครเข้าใช้งาน             | ເຫັງສູ່ຈະນນ                                                                          |                                   |
|             |                             | ระบุชื่อผู้ใช้งานระบบ Ex.191-1234567890123, uid-                                     | iumber ระบุรหัสผ่าน               |
| A           | เข้าระบบบุคคลทั่วไป         |                                                                                      |                                   |

**ภาพที่ 29** หน้าจอการเข้าสู่ระบบของผู้ดูแลระบบส่วนมาตรฐานอาชีพ

#### 2.3.2 ส่วนหลักของหน้าจอมาตรฐานอาชีพ

1. รายการมาตรฐานอาชีพ-ระดับ

|                               | ® ระบบธนาคารหน่วยกิตแห่งชาติ - TPQI-OFFICER สถาบันคุณวุฒิวิชาชีพ |       |
|-------------------------------|------------------------------------------------------------------|-------|
| Thailand National Credit Bank | 🖴 หถาบันคุณวุฒิวิชาชีพ                                           |       |
|                               | รายการมาตรฐานอาชีพ-ระดับ                                         |       |
| (ญ) ข้อมูลหน่วยงาน            | ลำดับ รายละเอียด                                                 | จำนวน |
| กฏิ มาตรฐานอาชีท              | 1 สมรรถนะหลักในการทำงาน                                          | Q     |
| 🖁 เทียบหลักสูดร               | 2 สาขาวิชาชีพเกษตรกรรม                                           | Q     |
| ข้อมูลผู้ผ่านการอบรม          | 3 สาขาวิชาชีพเทคโนโลยีสารสนเทศและการสื่อสาร และดิจิทัลคอนเทนด์   | Q     |
| ออกจากระบบ                    |                                                                  |       |
|                               | 4 สาขาวิชาชีพแมคคาทรอนิกส์                                       | Q     |
|                               | 5 สาขาวิชาชีพโลจิสติกส์                                          | Q     |
|                               | 6 สาขาวิชาชีพไฟฟ้า                                               | Q     |

**ภาพที่ 30** หน้าจอรายการมาตรฐานอาชีพ-ระดับ ในมุมมองของผู้ดูแลระบบส่วนมาตรฐานอาชีพ

#### 2. รายละเอียดมาตรฐานอาชีพแต่ละระดับ

| TNCB                          | ® ระบบธนาคารหน่วยกิดแห่งชาติ - TPQI-OFFICER สถาบันคุณวุฒิวิชาชีพ |       |  |  |  |  |  |
|-------------------------------|------------------------------------------------------------------|-------|--|--|--|--|--|
| Thailand National Credit Bank | 🖴 สถาบันคุณวุฒิวิชาชีพ                                           |       |  |  |  |  |  |
|                               | รายการมาตรฐานอาชีพ-ระดับ                                         |       |  |  |  |  |  |
| 🔘 ข้อมูลหน่วยงาน              | ลำดับ รายละเอียด                                                 | จำนวน |  |  |  |  |  |
| 🕎 มาครฐานอาฮีท                | 1 สมรรถนะหลักในการทำงาน                                          | Q     |  |  |  |  |  |
| 🖔 เทียบหลักสูตร               | 2 สาขาวิชาชีพเกษตรกรรม                                           | Q     |  |  |  |  |  |
| ข้อมูลผู้ผ่านการอบรม          | NO. อาซีพ                                                        |       |  |  |  |  |  |
| ออกจากระบบ                    | 1 อาชีพเกษตรกรเพาะปลูกข้าว ระดับ 3                               |       |  |  |  |  |  |
|                               | 2 อาชีพเกษตรกรเพาะปลูกข้าว ระดับ 4                               |       |  |  |  |  |  |
|                               | 3 อาชีพเกษตรกรเพาะปลูกข้าว ระดับ 5                               |       |  |  |  |  |  |
|                               | 4 อาชีพเกษตรกรเพาะปลูกข้าว ระดับ 6                               |       |  |  |  |  |  |

**ภาพที่ 31** หน้าจอรายละเอียดมาตรฐานอาชีพ-ระดับ ในมุมมองของผู้ดูแลระบบส่วนมาตรฐานอาชีพ

#### 2.3.3 ส่วนหลักของหน้าจอเทียบหลักสูตร

- 1. ข้อมูลสาขาวิชา มาตรฐานอาชีพ และรายละเอียดมาตรฐานอาชีพ
- 2. การเชื่อมโยงมาตรฐานอาชีพ-สถานศึกษา
- 3. การเพิ่มผลการเทียบเคียงมาตรฐานอาชีพกับมาตรฐานการศึกษา

| TNCB                               | ® ระบบธนาค <sup>ะ</sup> | ารหน่วยกิดแห่          | งชาติ - TPQI-OFFICER สถา              | บันคุณวุฒิวิชาชีพ | 1 |                                                                             |
|------------------------------------|-------------------------|------------------------|---------------------------------------|-------------------|---|-----------------------------------------------------------------------------|
| Thailand National Credit Bank      | o สถาบันคุณวุ           | ุฒิวิชาชีพ             |                                       |                   |   |                                                                             |
| <ol> <li>ข้อมูลหน่วยงาน</li> </ol> | สาขาวิชาชีพ             | สาข                    | วิชาชีพการท่องเที่ยว การโรงแรม ภัตตาศ | ารและร้านอาหาร    | ~ |                                                                             |
| มาตรฐานอาธีท                       | งาตรฐานอาชีพ            | อาซีเ                  | งพ่อครัว อาหารตะวันตก ระดับ 3         |                   |   | ~                                                                           |
| ร                                  | รายละเอียด 🔆 แสดงร      | ລະເວີຍດ                |                                       |                   | 2 |                                                                             |
| ข้อมูลผู้ผ่านการอบรม               | 😪 การเชื่อมโเ           | ยง มาตรฐานวิ           | ชาชีพ-สถานศึกษา Øช่อนละเ              | อียด              | ~ |                                                                             |
| ☐ ออกจากระบบ                       |                         | 822                    |                                       |                   |   |                                                                             |
|                                    | 🖻 สถานศึกษา             | า-หลักสูตร-วิช         | n                                     |                   |   |                                                                             |
| a<br>#                             | สถาน<br>สึกษา ประกาศ    | านียบัตรวิชาชีพ ตาม    | กรอบคุณวุฒิแห่งชาติ 🗸                 |                   | 3 |                                                                             |
| И                                  | หลักสูตร สาขางา         | เนอาหารและโภชนาเ       | ns ~                                  |                   |   |                                                                             |
| 5                                  | กขวิชา<br><u>#</u>      | <u>รหัสวิชา</u>        |                                       | <u>ชื่อวิชา</u>   |   | <u>เทียบ เชื่อม</u><br>ทบ่วยกิด บังคับ โอน โอง                              |
|                                    |                         |                        | 2.2 กลุ่มสมรรถนะวิชาชีพเฉพาะ          | 24.0              |   |                                                                             |
|                                    | 70 7                    | 700-20404-<br>2001M000 | การประกอบอาหาร                        | 3.0               | Y | <ul> <li>Add</li> <li>อาชีพผู้ประกอบการอาหารท้องถิ่น<br/>ระดับ 3</li> </ul> |
|                                    | 71 7                    | 700-20404-<br>2002M000 | อาหารไทยเบื้องต้น                     | 3.0               | Y | < Add<br>Add<br>อาชีพผู้ประกอบการอาหารท้องถิ่น<br>ระดับ 3                   |
|                                    | 72 7                    | 700-20404-<br>2003M000 | ชนมไทยเบื้องต้น                       | 3.0               | Y | Add                                                                         |

**ภาพที่ 32** หน้าจอการเทียบหลักสูตรในมุมมองของผู<sup>้</sup>ดูแลระบบส่วนมาตรฐานอาชีพ

#### 2.3.4 การเทียบมาตรฐานอาชีพและสมรรถนะรายวิชา

- 1. เลือกระดับการศึกษา หลักสูตร
- 2. ระบบจะแสดงรายวิชา
- 3. ในกรณีที่ต้องการเพิ่มรายวิชาที่สามารถเทียบเคียงกันระหว่างมาตรฐานอาชีพและ

มาตรฐานการศึกษา กดปุ่ม add

|                      | มาตรฐานอ                                                                                                    | าชีพ     | Ð                      | าชีพพ่อครัว อาหารตะวันตก ระดับ 3 |                 |      |   |                           |               | ~            |               |
|----------------------|----------------------------------------------------------------------------------------------------|----------|------------------------|----------------------------------|-----------------|------|---|---------------------------|---------------|--------------|---------------|
|                      | รายละเอียเ                                                                                                    | ⊙แส      | ดงละเอียด              |                                  |                 |      |   |                           |               |              |               |
|                      | ᢞ การ                                                                                                    | เชื่อม   | เโยง มาตรฐาน           | ี่มวิชาชีพ-สถานศึกษา ⊙ช่อนละเ    | อียด            |      |   |                           |               |              |               |
| (() ข้อมูลหน่วยงาน   |                                                                                                    |          |                        |                                  |                 |      |   |                           |               |              |               |
| 😭 มาตรฐานอาชีพ       | 🖻 สถา                                                                                                    | นศึก     | ษา-หลักสตร-ว็          | วิชา                             |                 |      |   |                           |               |              |               |
| 💍 เทียบหลักสูดร      | anni 🖌                                                                                                    |          |                        |                                  |                 |      |   |                           |               |              |               |
| ข้อมูลผู้ฝ่านการอบรม | พิเมษ<br>ศึกษา<br>ประกาศนี้ยบัตรวิชาชีพ ตามกรอบคุณวุฒิแห่งชาติ<br>ชาวยา<br>ชาวยา<br>ชาวยา<br>ชาวยาชีพ ตามกรอบคุณวุฒิแห่งชาติ |          |                        |                                  |                 |      |   |                           |               |              |               |
|                      | หลักสูตร                                                                                                    | สาข      | างานอาหารและโภชเ       | นาการ ~                          |                 |      |   |                           |               |              |               |
|                      | รายวิชา                                                                                                    |          |                        |                                  |                 |      |   |                           |               | <u>เทียบ</u> | <u>เชื่อม</u> |
|                      | 2                                                                                                    | <u>#</u> | <u>รทัสวิชา</u>        |                                  | <u>ชื่อวิชา</u> |      |   | <u>หน่วยกิต</u>           | <u>บังคับ</u> | <u>โอน</u>   | <u>โยง</u>    |
|                      | 2                                                                                                    | 76       | 700-20404-<br>2007M000 | เบเกอรี่เบื้องต้น                |                 | 3.0  | Y | 😪 Add                     |               |              |               |
|                      |                                                                                                    | 77       | 700-20404-<br>2008M000 | อาหารนานาชาติ                    |                 | 2.0  | Y | 😪 Add                     |               |              |               |
|                      |                                                                                                    | 78       | 700-20404-<br>2009M000 | การสุขาภิบาลอาหาร                |                 | 2.0  | Y | 😪 Add                     |               |              |               |
|                      |                                                                                                    |          |                        | 2.3 กลุ่มสมรรถนะวิชาชีพเลือก     |                 | 18.0 |   |                           | _             |              |               |
|                      |                                                                                                    | 79       | 700-20404-<br>2101M000 | โภชนาการ                         |                 | 2.0  | Y | S Add                     | 3             |              |               |
|                      |                                                                                                    | 80       | 700-20404-<br>2102M000 | การจัดการงานครัวและอุปกรณ์       |                 | 2.0  | Y | AddIII อาชีพผู้ประระดับ 3 | กอบการอา      | าหารท้อง     | าถิ่น         |

ภาพที่ 33 หน้าจอการเทียบมาตรฐานอาชีพและสมรรถนะรายวิชาในมุมมองของผู้ดูแลระบบส่วนมาตรฐานอาชีพ

#### 4. ระบบแสดงการขออนุมัติเทียบเคียงสมรรถนะอาชีพกับรายวิชา

| • • •                          | ระบบธนาคารหน่วยกิตแห่งชาติ Thailand National Credit Bank. By                                        |             |  |  |  |  |  |  |  |
|--------------------------------|----------------------------------------------------------------------------------------------------|-------------|--|--|--|--|--|--|--|
| A Not Secure app.oreg.r        | ecure app.oreg.rmutt.ac.th/TNCB/OrgMapCoursePopup.aspx?connect=N&ocsource=TPQI&ocdetail=496:583&cou |             |  |  |  |  |  |  |  |
| ®เชื่อมโยงมาตรฐ<br>แห่งชาติ    | านวิชาชีพ ระบบธนาคารหน่วยกิต ผู้ใช้งาน คุณTPQI-OFFICER สถาบันคุ<br>วิช                              | ານ<br>ນາສັພ |  |  |  |  |  |  |  |
| ∎ ๙ เชื่อมโยง มา               | ตรฐานอาชีพ-สถานศึกษา                                                                                |             |  |  |  |  |  |  |  |
| มาตรฐานอาชีพ                   | สถาบันคุณวุฒิวิชาชีพ อาชีพพ่อครัว อาหารตะวันตก ระดับ 3                                              |             |  |  |  |  |  |  |  |
| สถานศึกษา-หลักสูตร-<br>รายวิชา | ประกาศนียบัตรวิชาชีพ ตามกรอบคุณวุฒิแห่งชาติ หลักสูตรสาขางานอาหารและ โภชนาการ วิชาภาษาไท<br>ฐาน      | ยพื้น       |  |  |  |  |  |  |  |
| ยืนยันการแก้ไข                 | ยกเลิกการแก้ไข                                                                                      |             |  |  |  |  |  |  |  |
| d a s                          | waa a a a a a '                                                                                     |             |  |  |  |  |  |  |  |

ภาพที่ 34 หน้าจอการอนุมัติเทียบเคียงสมรรถนะอาชีพกับรายวิชาของผู้ดูแลระบบสวนมาตรฐานอาชีพ

5. ทำเครื่องหมายในช่องอนุญาต และกดยืนยันการแก้ไข

|   | ••                    | ระบบธนาคารหน่วยกิดแห่งชาติ Thailand National Credit Bank. By                                                          |
|---|-----------------------|----------------------------------------------------------------------------------------------------|
| Δ | Not Secure            | $app.oreg.rmutt.ac.th/{\tt TNCB}/{\tt OrgMapCoursePopup.aspx?connect=N\&ocsource={\tt TPQI}\&ocdetail=496:583\&cour}$ |
|   | ®เชื่อมโ<br>แห่งชาติ  | โยงมาตรฐานวิชาชีพ ระบบธนาคารหน่วยกิต ผู้ใช้งาน คุณTPQI-OFFICER สถาบันคุณวูฒิ<br>วิชาชีพ                               |
|   | ๔ ∽ ชื่               | อมโยง มาตรฐานอาชีพ-สถานศึกษา                                                                                          |
|   | มาตรฐานอา             | ชีพ สถาบันคุณวุฒิวิชาชีพ อาชีพพ่อครัว อาหารตะวันตก ระดับ 3                                                            |
|   | สถานศึกษา∙<br>รายวิชา | หลักสูตร- ประกาศนียบัตรวิชาชีพ ตามกรอบคุณวุฒิแห่งชาติ หลักสูตรสาขางานอาหารและโภชนาการ วิชาภาษาไทยพื้น<br>ฐาน          |
|   | 5<br>ยืนยันกา         | รแก้ไข                                                                                                    |

ภาพที่ 35 หน้าจอการยืนยันอนุมัติเทียบเคียงสมรรถนะอาชีพกับรายวิชาของผู้ดูแลระบบส่วนมาตรฐานอาชีพ

6. ระบบจะแสดงผลการอนุมัติเป็นแถบสีเขียว

|                               | รายละเอียด                         | () แสด | ผละเอียด               |                                        |                 |      |   |                                                                                                    |
|-------------------------------|------------------------------------|--------|------------------------|----------------------------------------|-----------------|------|---|----------------------------------------------------------------------------------------------------|
| Thailand National Credit Bank | ᢞ การ                              | เชื่อม | โยง มาตรฐานวิ          | <mark>ชาชีพ-สถานศึกษา</mark> ⊙ช่อนละเเ | อียด            |      |   |                                                                                                    |
| (1) ข้อมูลหน่วยงาน            |                                    | 1.000  |                        |                                        |                 |      |   |                                                                                                    |
| กิ มาตรฐานอาชีพ               | 🖻 สถา                              | นศึกบ  | ษา-หลักสูตร-วิช        | ท                                      |                 |      |   |                                                                                                    |
| 四 เพียบหลักสดว                | สถาน<br>ศึกษา                      | ประกา  | าศนียบัดรวิชาชีพ ดาม   | มกรอบคุณวุฒิแห่งชาติ 🗸                 |                 |      |   |                                                                                                    |
| ร้อมูลผู้ผ่านการอบรม          | หลักสูตร                           | สาขา   | งานอาหารและ โภชนา      | nnร ~                                  |                 |      |   |                                                                                                    |
| 88N91N320U                    | รายวิชา<br><u>ิแสดง</u><br>ละเอียด | #      | <u>รทัสวิชา</u>        |                                        | <u>ชื่อวิชา</u> |      |   | <u>หน่วยกิด บังคับ โอน โฮง</u><br>หน่วยกิด บังคับ โอน โฮง                                                          |
|                               |                                    | 76     | 700-20404-<br>2007M000 | เบเกอรี่เบื้องต้น                      |                 | 3.0  | Y | N Add                                                                                                    |
|                               |                                    | 77     | 700-20404-<br>2008M000 | อาหารนานาชาติ                          |                 | 2.0  | Y | * Add                                                                                                    |
|                               |                                    | 78     | 700-20404-<br>2009M000 | การสุขาภิบาลอาหาร                      |                 | 2.0  | Y | < Add                                                                                                    |
|                               | -                                  |        |                        | 2.3 กลุ่มสมรรถนะวิชาชีพเลือก           |                 | 18.0 |   |                                                                                                    |
|                               |                                    | 79     | 700-20404-<br>2101M000 | โภชนาการ                               |                 | 2.0  | Y | Add<br>อาชีพมักทัฒนาและออกแบบ<br>ผลิตภัณฑ์อัจจริยะ (Smart Product) เพื่อ<br>รองวับloT (Internet of things) ระดับ 4 |
|                               |                                    | 80     | 700-20404-<br>2102M000 | การจัดการงานครัวและอุปกรณ์             |                 | 2.0  | Y | <ul> <li>Add</li> <li>อาชีพผู้ประกอบการอาหารท้องถิ่น</li> <li>ระดับ 3</li> </ul>                                   |
|                               |                                    | 81     | 700-20404-             | อาหารว่าง่                             |                 | 2.0  | Y | < Add                                                                                                    |
|                               |                                    |        | 210310000              |                                        |                 |      |   |                                                                                                    |

ภาพที่ 36 หน้าจอการแสดงผลการอนุมัติเทียบเคียงสมรรถนะอาชีพกับรายวิชา

#### 2.3.5 ส่วนหลักของหน้าจอข้อมูลผู้ผ่านการอบรม

1. รายการมาตรฐานอาชีพที่เชื่อมโยงกับระบบธนาคารหน่วยกิตแห่งชาติ

| TNCB<br>Thatland National Credit Bank | ® ระบบธนาคารหน่วยกิดแห่งชาติ - TPQI-OFFICER สถาบันคุณวุฒิวิชาชีพ<br>1<br>ย≡ุรถาบันคณวฺฒิวิชาชีพ |   |
|---------------------------------------|-------------------------------------------------------------------------------------------------|---|
|                                       | รายการมาตรฐานอาชีพ-ระดับ                                                                        |   |
| 🔘 ข้อมูลหน่วยงาน                      | ลำดับ มาดรฐานอาชีพ-ระดับ                                                                        |   |
| ก มาตรฐานอาชีต                        | 1 อาชีพเกษตรกรเพาะปลูกช้าว ระดับ 3                                                              | Q |
| 🖉 เทียบหลักสูดร                       | 2 อาชีพเกษตรกรเพาะปลูกอ้อย ระดับ 3                                                              | Q |
| 🗎 ช้อมูลผู้ผ่านการอบรม                | 3 อาชีพช่างเขียนแบบงานไฟฟ้า และสื่อสาร ระดับ 1                                                  | Q |
| ออกจากระบบ                            |                                                                                                 |   |
|                                       | 4 อาซีพนักทดสอบชิ้นส่วนไฟฟ้าและอิเล็กทรอนิกส์ในอุตสาหกรรม ระดับ 5                               | Q |
|                                       |                                                                                                 | 0 |
| · · · · · · · · · · · · · · · · · · · | 5 อาชิพนักบริหารจัดการความมันคงปลอดภัยระบบเครือข่ายและคอมพิวเตอร์ ระดับ 4                       | Q |

ภาพที่ 37 หน้าจอรายการมาตรฐานอาชีพที่เชื่อมโยงกับระบบธนาคารหน่วยกิตแห่งชาติ

#### 2. รายชื่อบุคคลและมาตรฐานที่บุคคลยื่นขอเทียบโอน

|                               | ® ระบบธนาคารหน่วยกิตแห่งชาติ - TPQI-OFFICER สถาบันคุณวุฒิวิชาชีพ                  |   |
|-------------------------------|-----------------------------------------------------------------------------------|---|
| Thailand National Credit Bank | <u>ื่≛≣</u> สถาบันคุณวุฒิวิชาชีพ                                                  |   |
|                               | รายการมาตรฐานอาชีพ-ระดับ                                                          |   |
| 🔘 ข้อมูลหน่วยงาน              | ถ่าทับ มาตรฐานอาชีพ-ระดับ                                                         |   |
| กาตรฐานอาชีพ                  | 1 อาซีพเกษตรกรเพาะปลูกข้าว ระดับ 3                                                | Q |
| 🖉 เทียบหลักสูดร               | NO. ผูขีมมาตรฐานอาชีพในระบบ TNCB<br>1 9876543210210 9876543210210 ปทมธานี-เกษตร 2 |   |
| ข้อมูลผู้ผ่านการอบรม          |                                                                                   |   |
| ออกจากระบบ                    | 2 อาชีพเกษตรกรเพาะปลูกอ้อย ระดับ 3                                                | Q |
|                               | NO. ผู้ขึ้นมาตรฐานอาชีพในระบบ TNCB                                                |   |
|                               | 1 9876543210210 9876543210210 ปทุมธานี-เกษตร                                      |   |
|                               | 3 อาชีพช่างเขียนแบบงานไฟฟ้า และสื่อสาร ระดับ 1                                    | Q |

**ภาพที่ 38** หน้าจอรายชื่อบุคคลและมาตรฐานอาชีพที่ยื่นขอเทียบโอน

### คณะผู้จัดทำ

#### ที่ปรึกษา

| รศ.ดร.ประวิต เอราวรรณ์  | เลขาธิการสภาการศึกษา                       |
|-------------------------|--------------------------------------------|
| ดร.อรรถพล สังขวาสี      | เลขาธิการสภาการศึกษา                       |
|                         | (ตุลาคม 2566 - กันยายน 2567)               |
| ดร.สุเทพ แก่งสันเทียะ   | เลขาธิการสภาการศึกษา                       |
|                         | (กันยายน 2566)                             |
| ดร.นิติ นาชิต           | รองเลขาธิการสภาการศึกษา                    |
| ดร.สวัสดิ์ ภู่ทอง       | รองเลขาธิการสภาการศึกษา                    |
|                         | (กันยายน 2566)                             |
| นางรัชนี พึ่งพาณิชย์กุล | ผู้อำนวยการสำนักนโยบายและแผนการศึกษา       |
|                         | รักษาการในตำแหน่งที่ปรึกษาด้านระบบการศึกษา |

#### ผู้ทรงคุณวุฒิพิจารณารายงาน

ดร.ศิริพรรณ ชุมนุม ดร.วัฒนาพร ระงับทุกข์ นางปัทมา วีระวานิช ผู้ทรงคุณวุฒิสำนักงานเลขาธิการสภาการศึกษา อดีตรองเลขาธิการคณะกรรมการการศึกษาขั้นพื้นฐาน กรรมการสภาการศึกษา

#### คณะผู้วิจัย

รศ.ดร.ปริญญา มีสุข หัวหน้าโครงการวิจัย รศ.ดร.เกียรติศักดิ์ พันธ์ลำเจียก นักวิจัย นายณัชติพงศ์ อูทอง นักวิจัย นายพัฒณ์รพี สุนันทพจน์ นักวิจัย ดร.อังค์วรา วงษ์รักษา นักวิจัย

#### ผู้รับผิดชอบโครงการ

ดร.ดวงทิพย์ วิบูลย์ศักดิ์ชัย ผู้อำนวยการกลุ่มนโยบายและยุทธศาสตร์การศึกษาเฉพาะด้าน
 นางสาวณภัชนันท์ นุชบุษบา นักวิชาการศึกษาปฏิบัติการ
 นางสาววรกานต์ สุ้นกี้ นักวิชาการศึกษาปฏิบัติการ
 นางสาวนันทิกา ดีล้อม นักวิชาการศึกษาปฏิบัติการ
 นางสาวนุมาส วงษ์ศรีสังข์ ผู้ช่วยนักวิชาการ

#### บรรณาธิการ

ดร.ดวงทิพย์ วิบูลย์ศักดิ์ชัย นางสาวณภัชนันท์ นุชบุษบา ผู้อำนวยการกลุ่มนโยบายและยุทธศาสตร์การศึกษาเฉพาะด้าน นักวิชาการศึกษาปฏิบัติการ

#### หน่วยงานที่รับผิดชอบ

กลุ่มนโยบายและยุทธศาสตร์การศึกษาเฉพาะด้าน สำนักนโยบายและแผนการศึกษา สำนักงานเลขาธิการสภาการศึกษา

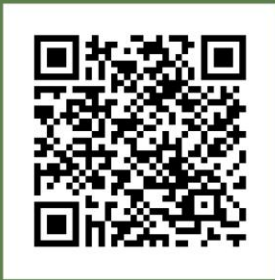

หนังสืออิเล็กทรอนิกส์ สกศ.อันดับที่ 50/2567